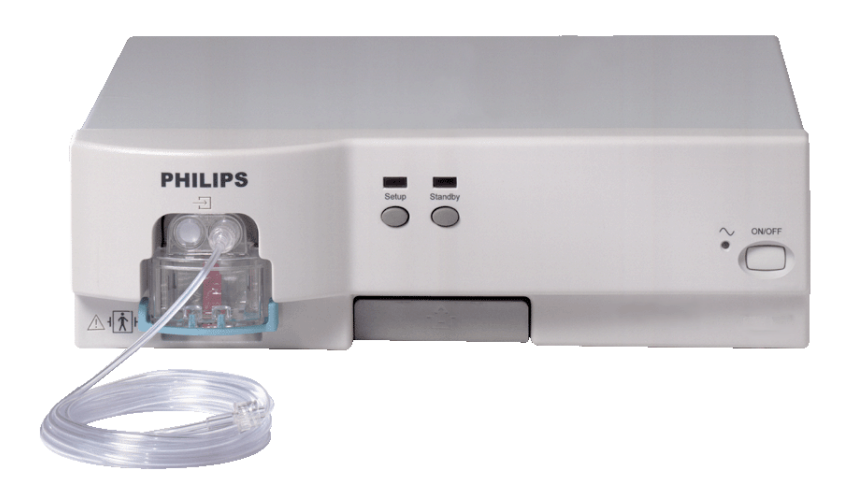

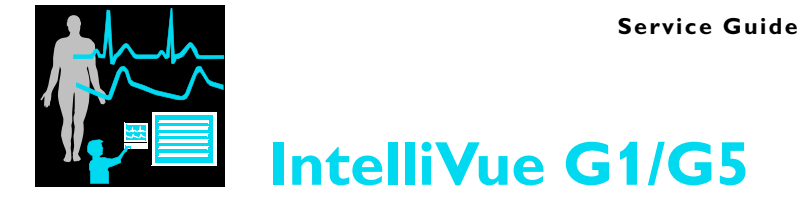

## M1013A/M1019A

**Patient Monitoring** 

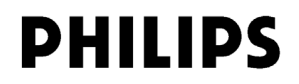

Part Number 4535 643 23271 Issued in Germany 02/2012

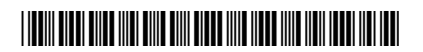

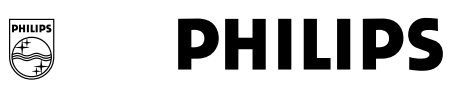

# **Table of Contents**

| 1 | Introduction                                | 7  |
|---|---------------------------------------------|----|
|   | Who Should Use This Guide                   | 7  |
|   | How To Use This Guide                       | 7  |
|   | Description                                 | 7  |
|   | Responsibility of the Manufacturer          | 8  |
|   | Warnings and Cautions                       | 8  |
|   | Physical Specifications                     | 8  |
|   | Environmental Specifications                | 9  |
|   | MDD Classification                          | 9  |
|   | Performance Specifications                  | 9  |
|   | CO2 Measurement                             | 10 |
|   | AWRR derived from CO2 Waveform              | 10 |
|   | N2O Measurement                             | 10 |
|   | O2 Measurement                              | 10 |
|   | Anesthetic Agent Measurement                | 10 |
|   | Alarm Ranges                                | 11 |
|   | Alarm Delay                                 | 11 |
|   | awRR Alarm Delay                            | 11 |
|   | Apnea Alarm                                 | 11 |
|   | INOP Alarms                                 | 12 |
|   | Theory of Operation                         | 12 |
|   | General Measurement Principles              | 12 |
|   | O2 Sensor                                   | 12 |
|   | Measurement Principle                       | 12 |
|   | Pump                                        | 13 |
|   | Watertrap                                   | 13 |
| 2 | Installation and Patient Safety             | 15 |
|   | Site Preparation - Introduction             | 15 |
|   | IntelliVue G1/G5 Site Requirements          | 15 |
|   | Environment                                 | 16 |
|   | Initial Inspection                          | 16 |
|   | Mechanical Inspection                       | 16 |
|   | Electrical Inspection                       | 16 |
|   | Claims for Damage and Repackaging           | 17 |
|   | Claims for Damage                           | 17 |
|   | Repackaging for Shipment or Storage         | 17 |
|   | Making Connections to the IntelliVue G1/G5  | 17 |
|   | Connecting the IntelliVue G1/G5 to AC Mains | 17 |
|   | Connecting the intent of G1/G) to no mains  | 10 |

| Securing the Power Cord                                                      | 19 |
|------------------------------------------------------------------------------|----|
| Connections to the Sample Gas Exhaust                                        | 20 |
| Returning the Gas Sample                                                     | 20 |
| Setting Up the Gas Return                                                    | 20 |
| Removing the Gas Sample                                                      | 21 |
| Installing the Top Mount                                                     | 21 |
| Mounting Instructions                                                        | 22 |
| Setup and Configuration Procedures                                           | 23 |
| IntelliVue Serial Port Configuration                                         | 23 |
| Altitude Configuration                                                       | 23 |
| Connect Sample Input Tubing                                                  | 23 |
| Post-Installation Checks                                                     | 23 |
| Safety Requirements Compliance and Considerations                            | 23 |
| Explanation of Symbols Used                                                  | 24 |
| Electrical and Safety Requirements (Customer or Philips)                     | 24 |
| Power Supply Requirements                                                    | 24 |
| Protective Earthing of the System                                            | 25 |
| Equipotential Grounding                                                      | 25 |
| Combining Equipment                                                          | 25 |
| Connecting Non-Medical Devices                                               | 25 |
| <b>3</b> Software Uploads                                                    | 27 |
| Checking the Unit for Functionality                                          | 28 |
| Uploading the Software                                                       | 32 |
| 4 Testing and Maintenance                                                    | 41 |
| Introduction                                                                 | 41 |
| Terminology and Definitions                                                  | 41 |
| Recommended Frequency                                                        | 42 |
| When to perform Tests                                                        | 42 |
| Testing Sequence                                                             | 43 |
| Visual Inspection                                                            | 43 |
| Before Each Use                                                              | 43 |
| After Each Service, Maintenance or Repair Event                              | 43 |
| Power On Test                                                                | 44 |
| Safety Tests                                                                 | 44 |
| Warnings, Cautions, and Safety Precautions                                   | 44 |
| Safety Test Procedures                                                       | 45 |
| Hints for Correct Performance of Safety Tests                                | 47 |
| Guideline for Performance of Safety Tests                                    | 47 |
| Electrical Safety Testing                                                    | 48 |
| S(1): Protective Earth Resistance Test                                       | 48 |
| S(2) Equipment Leakage Current Test - Normal Condition                       | 49 |
| S(3) Equipment Leakage Current Test - Single Fault Condition                 | 50 |
| Reference: Allowable Values for IEC 60601-1:1998 and UL 60601-1 Measurements | 51 |
| Insulation Resistance                                                        | 51 |

|   | System Test                                                             | 51 |
|---|-------------------------------------------------------------------------|----|
|   | What is a Medical Electrical System                                     | 51 |
|   | General Requirements for a System                                       | 52 |
|   | Preventive Maintenance Procedures                                       | 52 |
|   | Cleaning                                                                | 52 |
|   | Replace PM Parts                                                        | 53 |
|   | Replacing the Fan Filter                                                | 53 |
|   | Replacing the Watertrap Manifold Seals                                  | 53 |
|   | Performance Assurance Tests - Checking and Calibrating the Gas Analyzer | 54 |
|   | Access Service Functions of the Gas Analyzer                            | 54 |
|   | When and how to check the Gas Analyzer                                  | 54 |
|   | Equipment required for checking                                         | 54 |
|   | Annual Checks                                                           | 56 |
|   | Connecting the Gas Analyzer to a PC/Laptop                              | 56 |
|   | Getting started with the VISIA software                                 | 56 |
|   | Zero Calibration                                                        | 59 |
|   | Zero Calibration Test                                                   | 59 |
|   | Component Status Check                                                  | 60 |
|   | Pneumatic Tests                                                         | 61 |
|   | Equipment needed:                                                       | 61 |
|   | Leak Check                                                              | 61 |
|   | Checking for leaks between inlet and pump                               | 61 |
|   | Flow Rate Check                                                         | 64 |
|   | Pressure Sensor Test                                                    | 64 |
|   | Flow Rate Adjustment                                                    | 65 |
|   | Gas Calibration Test                                                    | 66 |
|   | Disposal of Empty Gas Cylinder                                          | 69 |
|   | Mounting Integrity Test                                                 | 69 |
|   | Reporting of Test Results                                               | 69 |
|   | Carrying Out and Reporting Tests                                        | 70 |
|   | Test Report                                                             | 70 |
|   | lest and Inspection Matrix - Checks with Patient Monitor                | 71 |
|   | Checks with VISIA Tool                                                  | /3 |
|   | Evaluation                                                              | /3 |
|   | Other Describer Tests                                                   | /4 |
|   | After Installation Testing or Donair                                    | /4 |
| _ | Arter Instanation, Testing of Repair                                    | /4 |
| 5 | Troubleshooting the Gas Analyzer                                        | 75 |
|   | Technical Alarm Messages (INOPs)                                        | 76 |
|   | Iroubleshooting                                                         | 78 |
| 6 | Repairing the Gas Analyzer                                              | 79 |
|   | Introduction                                                            | 79 |
|   | Who Should Perform Repairs                                              | 79 |

| Tools required                          | 79 |
|-----------------------------------------|----|
| Removing the Bottom Quick Release Mount | 80 |
| 7 Parts List                            | 81 |
| Exchange Parts                          | 81 |
| Replacement Parts                       | 81 |

# Introduction

This book is intended for personnel authorized to install, service or repair an IntelliVue G1 or IntelliVue G5 gas analyzer. A good understanding of the English language is a requirement.

This chapter contains the following information on the M1013A IntelliVue G1 and the M1019A IntelliVue G5:

- A description of the module, including its physical, environmental and performance specifications
- A general explanation of the measurement principles that the module uses to measure gas concentrations
- The theory of operation of the module, its components and how they work.

### Who Should Use This Guide

This guide is for biomedical engineers or technicians responsible for troubleshooting, repairing, and maintaining Philips' patient monitoring systems.

### How To Use This Guide

This guide is divided into seven sections. Navigate through the table of contents at the left of the screen to select the desired topic. Links to other relevant sections are also provided within the individual topics. In addition, scrolling through the topics with the page up and page down keys is also possible.

### Description

The Philips M1013A IntelliVue G1 and the M1019A IntelliVue G5 work together with the IntelliVue patient monitors through an RS232 serial interface. They measure the airway gases of ventilated patients who are under general gas anesthesia, or emerging from it.

The modules produce graphical wave data, and inspired and end-tidal numeric data for the following gases:

- CO<sub>2</sub>
- N<sub>2</sub>O
- One volatile anesthetic agent (IntelliVue G1) / Two volatile anesthetic agents (IntelliVue G5)
- O2 (optional with IntelliVue G1, standard with IntelliVue G5)

It also generates numerics for MAC (Minimum Alveolar Concentration) and the patient's airway respiration rate (awRR).

### **Responsibility of the Manufacturer**

Philips only considers itself responsible for any effects on safety, EMC, reliability and performance of the equipment if:

- assembly operations, extensions, re-adjustments, modifications or repairs are carried out by persons authorized by Philips, and
- the electrical installation of the relevant room complies with national standards, and
- the instrument is used in accordance with the instructions for use.

To ensure safety and EMC, use only those Philips parts and accessories specified for use with the monitor. If non-Philips parts are used, Philips is not liable for any damage that these parts may cause to the equipment.

This document contains proprietary information which is protected by copyright. All Rights Reserved. Reproduction, adaptation, or translation without prior written permission is prohibited, except as allowed under the copyright laws.

Philips Medizin Systeme Böblingen GmbH

Hewlett-Packard Str. 2

71034 Böblingen, Germany

The information contained in this document is subject to change without notice.

Philips makes no warranty of any kind with regard to this material, including, but not limited to, the implied warranties or merchantability and fitness for a particular purpose.

Philips shall not be liable for errors contained herein or for incidental or consequential damages in connection with the furnishing, performance, or use of this material.

### Warnings and Cautions

In this guide:

- A warning alerts you to a potential serious outcome, adverse event or safety hazard. Failure to observe a warning may result in death or serious injury to the user or patient.
- A **caution** alerts you where special care is necessary for the safe and effective use of the product. Failure to observe a caution may result in minor or moderate personal injury or damage to the product or other property, and possibly in a remote risk of more serious injury.

### **Physical Specifications**

Size (H x W x D): $\leq 93 \text{ x} \leq 306 \text{ x} 232 \text{ mm} (\leq 3.66 \text{ x} \leq 12.05 \text{ x} 9.13 \text{ in}).$ Weight:less than 4 kg (7.94 lb)

### **Environmental Specifications**

| Operating Temperature:      | 10 to 40°C (50 to 104°F)                                                             |
|-----------------------------|--------------------------------------------------------------------------------------|
| Storage Temperature:        | -20 to 65°C (-4 to 149°F)                                                            |
| Humidity Limit (Operating): | 5 to 90% RH max @ 40°C (104°F).<br>non-condensing                                    |
| Humidity Limit (Storage):   | 5 to 95% RH max @ 65°C (149°F).<br>non-condensing                                    |
| Altitude Range (Operating): | -305 to 2900m (-1,000 to 9,515ft)                                                    |
| Altitude Range (Storage):   | -305 to 5000m (-1,000 to 16,404ft)                                                   |
| Warm-up Time:               | 1-2 minutes to measure $CO_2$ , less than 6 minutes for full accuracy specifications |

### **MDD Classification**

According to the Council Directive 93/42/EEC (Medical Devices Directive) the device classification is 2A, Rule 10.

### **Performance Specifications**

All Performance and accuracy specifications are valid based on gas sample tubing M1658A, including watertrap M1657B, and airway adapter 13902A.

Humidity Correction: For CO<sub>2</sub> the humidity correction can be set to "wet" or "dry".

Wet:  $p [mmHg] = c [Vol\%] * (p_abs - p_H_2O)/100$ 

Dry: p [mmHg] = c [Vol%] \* p\_abs /100

Where p = partial pressure, c = gas concentration, p\_abs = pressure in breathing circuit,

 $p_H_2O$  = 21mmHg, partial pressure of water vapor of room temperature gas (23 °C, 100% rh).

For all other gases the readings are always given as dry values.

Sample Flow Rate: 200 ml/min  $\pm 20^1$ 

Sample Delay Time: All measurements and alarms are subject to a delay of 5 seconds.

Total System Response Time = the sum of the delay time and the parameter specific rise time.

1. After warm up or zero the flow rate may be higher than 200 ml/min for about 30 minutes.

## **CO**<sub>2</sub> Measurement

| Range:      | 0 to 76 mmHg                                        |
|-------------|-----------------------------------------------------|
| Accuracy:   | $\pm0.5$ vol% or 12% relative, whichever is greater |
| Resolution: | 1 mmHg                                              |
| Rise-time:  | 350 msec typical                                    |

### AWRR derived from CO<sub>2</sub> Waveform

| Range:              | 0 to 60 rpm        |
|---------------------|--------------------|
| Accuracy:           | ± 1 rpm            |
| Resolution:         | 1 rpm              |
| Detection Criteria: | adaptive threshold |

### N<sub>2</sub>O Measurement

| Accuracy: $\pm$ 2.0 vol% + 8Resolution:1 vol% | ó           |
|-----------------------------------------------|-------------|
| Resolution: 1 vol%                            | 8% relative |
|                                               |             |
| Rise-time: 500 msec typic                     | oical       |

### **O**<sub>2</sub> Measurement

| Range:      | 5 to 100vol%     |
|-------------|------------------|
| Accuracy:   | ± 3 vol%         |
| Resolution: | 1 vol%           |
| Rise-time:  | 500 msec typical |

### **Anesthetic Agent Measurement**

| Agent       | Range (vol%) | Accuracy                   | Resolution | Rise Time |
|-------------|--------------|----------------------------|------------|-----------|
| Halothane   | 0 - 8.5      | 0.15 vol% + 15.0% relative | 0.05       | < 500     |
| Enflurane   | 0 - 10.0     | 0.15 vol% + 15.0% relative | 0.05       | < 500     |
| Isoflurane  | 0 - 8.0      | 0.15 vol% + 15.0% relative | 0.05       | < 500     |
| Sevoflurane | 0 - 10.0     | 0.15 vol% + 15.0% relative | 0.05       | < 500     |
| Desflurane  | 0 - 20.0     | 0.15 vol% + 15.0% relative | 0.05       | < 500     |

| Agent ID Response Time |            | 14 s for first agent, 19 s for second agent      |
|------------------------|------------|--------------------------------------------------|
| First Agent            | All agents | max. 0.3 vol%                                    |
| Detection /            |            |                                                  |
| Identification         |            |                                                  |
| Threshold              |            |                                                  |
| Second Agent           | All agents | max. 0.4 vol% of a second agent, except if a     |
| Detection /            |            | second agent is added to Desflurane, this causes |
| Identification         |            | a mixture identification at the latest if the    |
| Threshold              |            | concentration of the second agent exceeds 10     |
|                        |            | vol% of the current Desflurane concentration.    |

### **Alarm Ranges**

| Agent                            | High Range                                         | Low Range       |  |  |
|----------------------------------|----------------------------------------------------|-----------------|--|--|
| AWRR                             | 10 - 60 rpm (Adult/Pedi)<br>30 - 60 rpm (Neonatal) | 0 - 55 rpm      |  |  |
| ETCO <sub>2</sub>                | 20 - 76 mmHg                                       | 10 - 75 mmHg    |  |  |
| IMCO <sub>2</sub>                | 2 - 20 mmHg                                        | none            |  |  |
| inN <sub>2</sub> O               | 0 - 82 vol%                                        | none            |  |  |
| inO <sub>2</sub> (optional)      | 19-100 vol%                                        | 18 - 99 vol%    |  |  |
| et SEV                           | 0.1 - 9.0 vol%                                     | 0.0 - 8.9 vol%  |  |  |
| in SEV                           | 0.1 - 9.0 vol%                                     | 0.0 - 8.9 vol%  |  |  |
| et DES                           | 0.2 - 20.0 vol%                                    | 0.0 - 19.8 vol% |  |  |
| in DES                           | 0.2 - 20.0 vol%                                    | 0.0 - 19.8 vol% |  |  |
| Halothane, Enflurane, Isoflurane |                                                    |                 |  |  |
| et                               | 0.1 - 7.5 vol%                                     | 0.0 - 7.4 vol%  |  |  |
| in                               | 0.1 - 7.5 vol%                                     | 0.0 - 7.4 vol%  |  |  |

### **Alarm Delay**

15 seconds if no zero calibration occurs within that time.

#### awRR Alarm Delay

The alarm delay for the awRR low alarm is 10 sec for awRR > 20rpm and 0 sec for awRR < 20rpm. The alarm delay for the awRR high alarm is 10 sec.

### Apnea Alarm

| Delay Range: | 10 - 40 seconds                                                           |
|--------------|---------------------------------------------------------------------------|
| Criterion    | No detected breath within the adjusted delay time                         |
| Alarm:       | Within 2 seconds after this criterion is met, if no automatic zero occurs |

#### **INOP Alarms**

INOP alarms are triggered if:

- The gas analyzer is disconnected or switched off.
- The gas analyzer accuracy is in doubt.
- The equipment or any of its components malfunctions.
- Zero calibration has failed.
- The gas sample tube is occluded, or the watertrap is full.
- Any parameter is unable to measure.
- Any parameter is out of range.
- The gas analyzer is in warm-up mode.
- Gas analyzer calibration is running.
- Gas analyzer alarms are suppressed.
- No breath detected.

## **Theory of Operation**

#### **General Measurement Principles**

The M1013A IntelliVue G1 and the M1019A IntelliVue G5 use infrared technology to measure the concentration of the gases  $CO_2$ ,  $N_2O$  and the volatile anesthetic agents.

The gases which can be measured by the gas analyzer absorb infrared (IR) light. Each gas has its own absorption characteristic. The gas is transported into a sample cell, and an optical IR filter selects a specific band of IR light which has passed through the gas. For multiple gas measurement, such as in the IntelliVue G1 and G5, there are multiple IR filters. The higher the concentration of gas in a given volume the more IR light is absorbed. This means that higher concentrations of IR absorbing gas cause a lower transmission of IR light. The amount of IR light transmitted after it has been passed through the gas is measured. From the amount of IR light measured, the concentration of gas present can be calculated. This calculation provides the gas measurement value. Oxygen is measured using a paramagnetic cell.

**NOTE** The presence of organic cleaning solutions or gases containing freon may impact the accuracy of the infrared gas measurement.

#### O<sub>2</sub> Sensor

**NOTE** The O<sub>2</sub> Sensor is optional with IntelliVue G1 and standard with IntelliVue G5

#### **Measurement Principle**

The  $O_2$  sensor uses a fast  $O_2$  measurement technique that utilizes the paramagnetic properties of oxygen.

Gases with paramagnetic properties are attracted by magnetic fields. In a magnetic field the density and thus the heat conductivity of such gases is increased. The gas analyzer determines the amount of oxygen in the gas sample by measuring its heat conducting properties while switching a magnetic field on and off inside the  $O_2$  sensor. This way the changes in the oxygen present in the magnetic field can be measured, and the amount of oxygen in the gas sample can be calculated.

#### Pump

The software-controlled pump generates the flow through the system and pulls the gas from the airway adapter through the measurement subsystems to the exhaust outlet. It also delivers the zero calibration gas to the sample cells of the measurement subsystems for the periodic zero procedures and it exhausts the patient's sample gas, the zero calibration and field calibration gases.

The flow-rate control logic drives the pump as hard as necessary to maintain the selected flow rate. A partial occlusion or an inefficient pump results in the pump being driven harder. A serious occlusion results in the pump being driven at or near its maximum load. If, as a result of this occlusion, the desired flow rate cannot be upheld, an occlusion INOP is triggered.

#### Watertrap

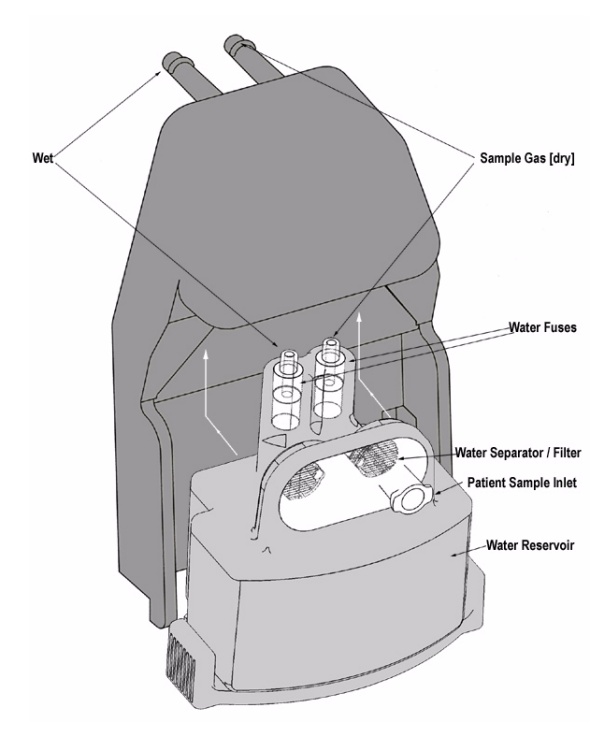

#### Figure 1 Watertrap

The watertrap consists of two water separation filters, two water fuses and a water reservoir. The gas sample coming from the patient may contain fluids which are separated from the gas at the first water separation filter. The gas is then split into two paths, the "measurement" path with the main part of the total gas flow (including water vapor) continuing on the "dry" side of the separation filter and the "drainage" path (containing any liquid droplets) with the smaller amount of the total flow continuing on the "wet" side of this filter through the water reservoir. At the pump both gas paths are recombined.

The watertrap itself includes "water fuses" in both the "measurement" and the "drainage" paths, consisting of a material that swells when getting wet (when the reservoir is full or when fluid penetrates the separation filter and enters the "measurement" path) and blocks the respective path at the inlet of the unit. Once the "water fuses" are blown, any passage of fluid is blocked and the gas flow resistance increases so that an occlusion is detected.

# **Installation and Patient Safety**

**NOTE** The M1013A IntelliVue G1 and the M1019A IntelliVue G5 must be installed by qualified personnel capable of performing the post-installation checks as outlined in the Test and Inspection Matrix

This chapter describes how to install the Philips M1013A IntelliVue G1 and the M1019A IntelliVue G5. It details the operating environment required by the gas analyzers as well as instructions on how to physically connect them to the monitor and how to fit the gas exhaust return system. Next, the patient safety information is detailed. Finally, this chapter describes the software setup required and any post-installation checks that have to be performed before using the gas analyzer together with a reminder of the preventive maintenance (PM) checks and their frequencies.

**CAUTION** The gas analyzer must be positioned on a surface with a maximum incline of 15°. To avoid condensed water collecting in the patient sample tube, it is recommended that the gas analyzer is positioned at or above patient level, wherever possible.

### **Site Preparation - Introduction**

This section describes the procedures you should follow to plan and prepare a site for an IntelliVue G1/G5 installation.

Refer to the *Site Preparation* chapter in the respective IntelliVue Patient Monitor Service Guide, for details about:

- Site planning.
- Roles and responsibilities for local and Philips personnel.
- Remote installation planning.

These details are also valid for the IntelliVue G1 / G5.

### IntelliVue G1/G5 Site Requirements

For space requirements and environmental requirements refer to chapter 1, Introduction.

### Environment

WARNING Possible explosion hazard if used in the presence of flammable anesthetics. The environment where the gas analyzer is used should be free from vibration, dust, corrosive or explosive gases, and extremes of temperature and humidity. For a cabinet mounted installation with the monitor, allow sufficient room at the front for operation and sufficient room at the rear for servicing with the cabinet access door open. The IntelliVue G1 and the IntelliVue G5 operate within specifications at ambient temperatures between 10°C and 40°C, 6 minutes after switching it on. Ambient temperatures that exceed these limits could affect the accuracy of this instrument and cause damage to the components and circuits. Allow at least 2 inches (5cm) clearance around the instruments for proper air circulation. CAUTION If the gas analyzer has been stored at temperatures below freezing, it needs a minimum of 4 hours at room temperature to warm up before any connections are made to it. Make sure that the gas analyzer is free of condensation before operation. Condensation can form when equipment is moved from one building to another, thus being exposed to moisture and differences in temperature.

### **Initial Inspection**

#### **Mechanical Inspection**

Open the shipping container(s) and examine each part of the INtelliVue G1 / G5 for visible damage, such as broken connectors or controls, or scratches on the equipment surfaces. If the shipping carton/ container is undamaged, check the cushioning material and note any signs of severe stress as an indication of rough handling in transit. This may be necessary to support claims for hidden damage that may only become apparent during subsequent testing.

#### **Electrical Inspection**

The IntelliVue G1 / G5 has undergone extensive testing prior to shipment. Safety testing at installation is not required (except in situations where devices are interconnected forming a system). An extensive self check may be performed. This recommendation does not supersede local requirements.

All tests are described in the Testing and Maintenance section of this manual.

### **Claims for Damage and Repackaging**

#### **Claims for Damage**

When the equipment is received, if physical damage is evident or if the IntelliVue G1/ G5 does not meet the specified operational requirements of the patient safety checks or the extended self check, notify the carrier and the nearest Philips Sales/Support Office at once. Philips will arrange for immediate repair or replacement of the instrument without waiting for the claim settlement by the carrier.

#### **Repackaging for Shipment or Storage**

If the instrument is to be shipped to a Philips Sales/Support Office, securely attach a label showing the name and address of the owner, the instrument model and serial numbers, and the repair required (or symptoms of the fault). If available and reusable, the original Philips packaging should be used to provide adequate protection during transit. If the original Philips packaging is not available or reusable please contact the Philips Sales/Support Office who will provide information about adequate packaging materials and methods.

### Making Connections to the IntelliVue G1/G5

All connections to the gas analyzer are made on its rear panel. Refer to Figure 2.

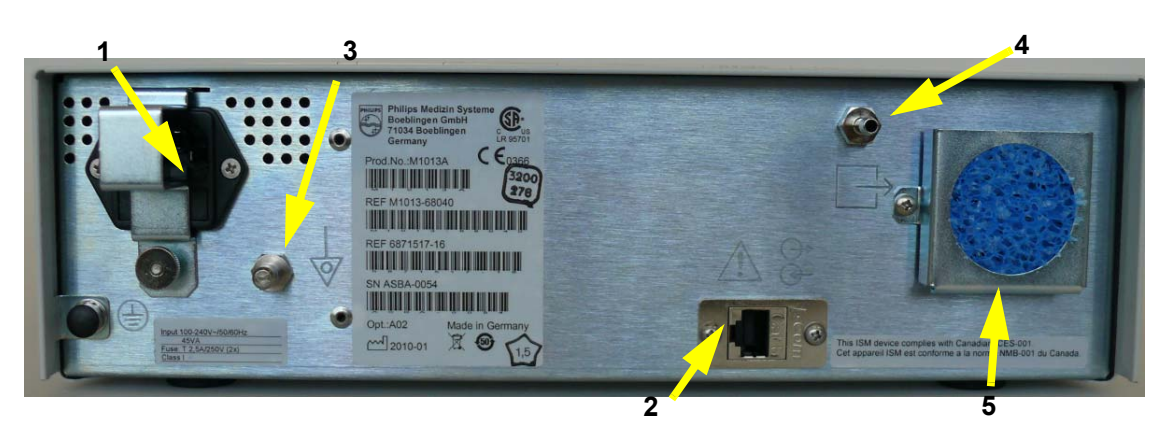

Figure 2 The Rear Panel

- 1 Local power connector; this is a 3-pin connector, used to connect the gas analyzer to AC Power. The gas analyzer can be operated from an AC power source of  $100 - 240 \text{ V} \pm 10\%$ , 50/60 Hz. The adjustment is made automatically by the power supply inside the module.
- 2 RS232 Connector (RS232 Interface); this is an RJ45 connector, used to connect the gas analyzer to the monitor.

The connection to an IntelliVue patient monitor can be made with the following cables:

- For M1013A IntelliVue G1:
  - M1013A#K11 1.5 m (M1013-61001)
  - M1013A#K12 3 m (M1013-61002)
- For M1019A IntelliVue G5

- M1019A#K11 1.5 m (M1013-61001)
- M1019A#K12 3 m (M1013-61002)
- 3 Equipotential Grounding Terminal; this is used to connect the gas analyzer to the hospital's equipotential grounding system.
- 4 Gas exhaust. If N<sub>2</sub>O and/or other inhalation anesthetics are used during anesthesia, pollution of the operating room should be prevented. Once the gas sample has passed through the gas analyzer, it should either be returned to or removed from the anesthesia circuit.
- **NOTE** In some countries where closed loop functionality is not available, gas must not be returned to the anesthesia circuit.
  - 5 Fan Filter
- **CAUTION** Combinations of medical equipment with non-medical equipment must comply with IEC 60601-1-1. Never use a multiple portable socket-outlet or extension cord when combining equipment unless the socket outlet is supplied specifically for use with that equipment.

#### Connecting the IntelliVue G1/G5 to AC Mains

The IntelliVue G1/G5 has a wide-range power supply that allows you to operate the monitor from an AC (alternating current) power source of 100 V to 240 V ( $\pm$  10%) and 50/60 Hz ( $\pm$  5%).

# • Always use the supplied power cord with the earthed mains plug to connect the monitor to an earthed AC mains socket. Never adapt the mains plug from the power supply to fit an unearthed AC mains socket.

- Do not use AC mains extension cords or multiple portable socket-outlets. If a multiple portable socket-outlet without an approved isolation transformer is used, the interruption of its protective earthing may result in enclosure leakage currents equal to the sum of the individual earth leakage currents, so exceeding allowable limits.
- Do not connect any devices that are not supported as part of a system.
- Any non-medical device placed and operated in the patient's vicinity must be powered via an approved isolation transformer that ensures mechanical fixing of the power cords and covering of any unused power outlets.

### Securing the Power Cord

In order to prevent the power cord from accidentally being unplugged, secure it with the power cord securing bracket.

1 Insert the nose of the power cord securing bracket into the small slit above the power connector.

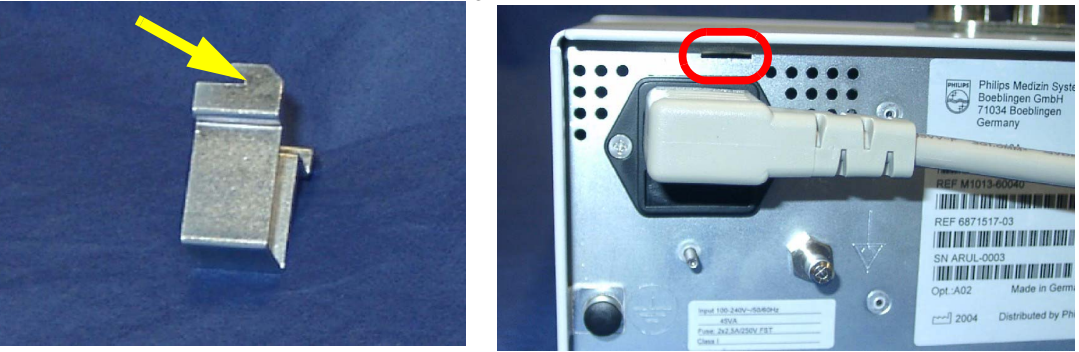

2 Slide the bracket to the left and secure it with knurled nut.

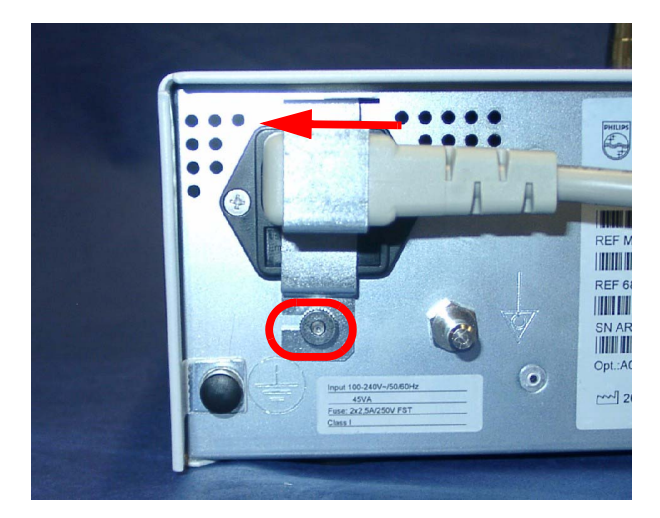

### **Connections to the Sample Gas Exhaust**

#### **Returning the Gas Sample**

You will need the following equipment to return the gas sample to the anesthesia circuit:

| Equipment                 | Part Number | Comments                   |
|---------------------------|-------------|----------------------------|
| Gas Exhaust Return Line   | M1655B      | Tubing includes two parts: |
|                           |             | Tube A = 300 cm long       |
|                           |             | Tube B = 30 cm long        |
| Gas Exhaust Return Filter | M1656B      | Single patient use only    |
| Gas Exhaust Tubing        | M1015-40001 | Multi-Patient use          |

### Setting Up the Gas Return

(see diagram Figure 3)

- 1 Fit the shorter tube tightly to the *female* side of the filter. Shorten the tube if it is worn or does not fit tightly onto the filter.
- **NOTE** When using the M1656B Gas Exhaust Return Filter with an old M1655A Gas Exhaust Return Line, you must cut off the luer lock connection of the shorter tube first before connecting to the filter.
  - 2 Fit the *female* luer lock connection (2) of the longer tube to the *male* side of the filter.
  - 3 Fit the open end (5) of the longer tube to the Anesthetic Gas Exhaust outlet.
  - 4 Fit the open end (4) of the shorter tube to the ventilation circuit.

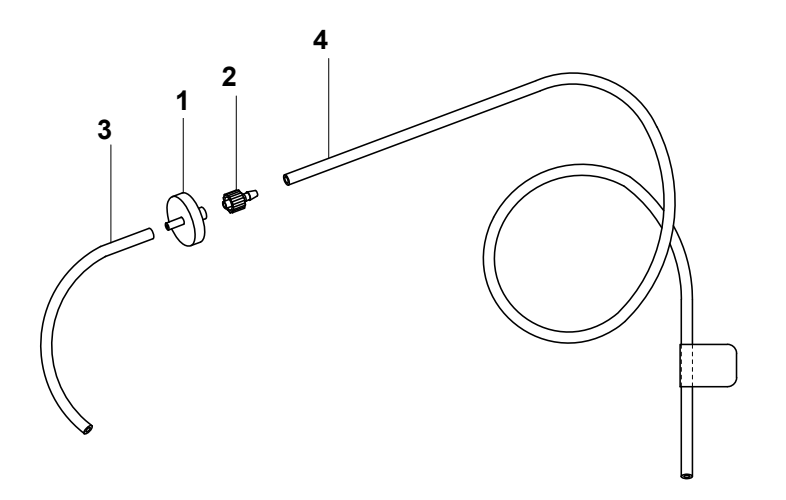

Figure 3 Setting Up the M1655B Gas Exhaust Return Line

- **NOTE** Make sure the sample gas is routed through the CO<sub>2</sub> absorber before going back to the patient.
  - 1 M1656B Gas Exhaust Return Filter
  - 2 Female luer lock
  - 3 Shorter tube connecting to the ventilation circuit
  - 4 Longer tube connecting to the Anesthetic Gas Exhaust Outlet

#### **Removing the Gas Sample**

To **remove** the gas sample from the anesthesia circuit, a scavenging system needs to be connected to the gas analyzer's Anesthetic Gas Exhaust. If you intend to use a scavenging system with the gas analyzer, one of the following parts must also be connected to protect it against malfunction:

- 1 A ventilator reservoir where the suction pressure does not exceed 70 mbar or
- 2 A scavenging interface, properly set and maintained (see scavenging interface manufacturer's instructions).
- **NOTE** If you are not returning the gas sample into the patient's breathing circuit, install the M1655B Exhaust Return Tubing **without** the M1656B Exhaust Return Filter, shorter tube and the luer lock fitting. See the Instructions for Use provided with the tubing and filter for further details.

### Installing the Top Mount

1 Remove the three rounded head screws on the top of the gas analyzer.

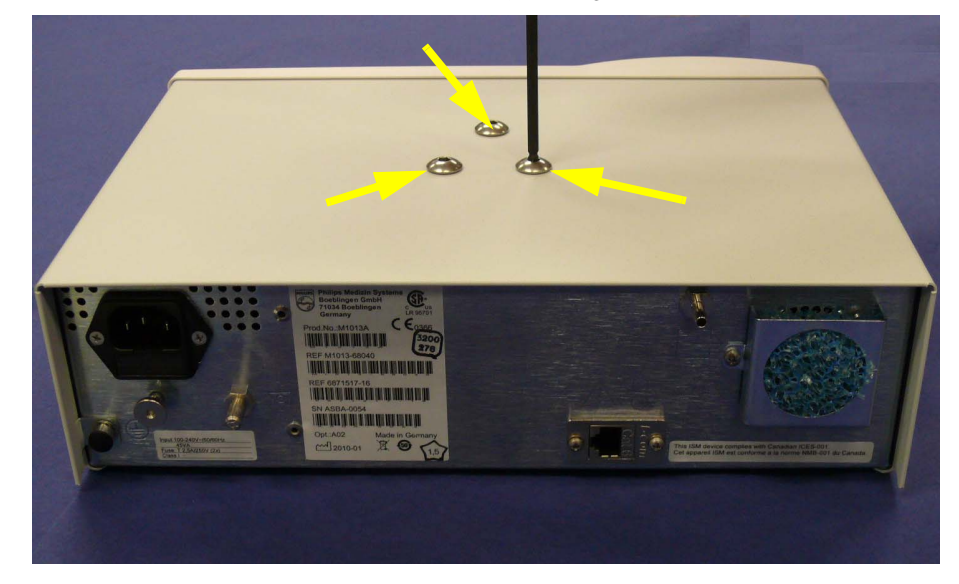

2

with the mount.

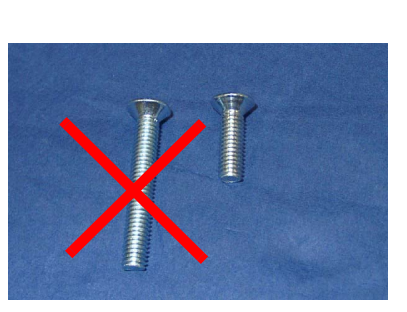

**NOTE** Devices installed on the top mount may not weigh more than 12 kg. Make sure that any device installed on the top mount snaps in properly and is fixed securely to the mount.

Attach the top mount to the gas analyzer using only the three short countersunk screws supplied

## **Mounting Instructions**

| NOTE    | There are different mounting options available for the IntelliVue G1 / G5. This section covers the general concepts of safe mount installations and specific steps for the mounting options sold by Philips. Instructions which ship with a mounting solution should always take precedence over the instructions described in this chapter. You MUST follow the instructions that ship with the mounting solution, regardless of manufacturer.                                                         |
|---------|----------------------------------------------------------------------------------------------------|
|         | Please mount the IntelliVie G1 / G5 using the Philips Quick Mount solution or another approved mounting solution. The mounting shall be done in a manner that no patient, operator or other person can be harmed by a IntelliVue G1 / G5 removed intentionally or released accidentally from the mount. When using the Quick Mount, be aware of the danger of accidental activation of the Quick Mount release button when lifting or moving items located under the monitor, such as pole mounts, etc. |
|         | For instructions on how to mount the monitor using the Quick Mount table mount refer to the Assembly Instructions delivered with the mounting kit M8000-64100 or 453564239731.                                                                                                    |
| WARNING | • It is the customer's responsibility to have the attachment of the mounting hardware to the ceiling, wall, or mounting rail and the construction of the ceiling, wall, or mounting rail evaluated for structural integrity and compliance with all local, state and any other required codes by a registered, professional, structural and/or mechanical engineer.                                                                                                    |
|         | • Ensure that this commitment has been met before assembling mounts.                                                                                                    |
|         | • Incorrect mounting and use of inappropriate mounting material may lead to injury. It is the customer's responsibility to ensure that the mounting procedures have been performed correctly and the appropriate mounting devices have been used.                                                                                                    |

### **Setup and Configuration Procedures**

This section describes final setting up and configuration procedures that must be completed after the gas analyzer is connected to the monitor and switched on before the gas analyzer is used for monitoring.

#### IntelliVue Serial Port Configuration

The MIB port used in the IntelliVue host monitor must be configured to "GM".

To do this, go into service mode and then select **Setup** followed by **Hardware** and then **MIB**.

#### Altitude Configuration

The altitude setting for the monitor is important as it is used as a reference to check the gas analyzer ambient pressure measurement.

See your monitor service guide for details.

#### **Connect Sample Input Tubing**

Connect the sample input tubing to the watertrap at the luer lock connector. For details, refer to the Instructions for Use.

### **Post-Installation Checks**

See Test and Inspection Matrix for details.

**WARNING** Do not use the instrument for any monitoring procedure on a patient if you identify anything which indicates impaired functioning of the instrument.

### Safety Requirements Compliance and Considerations

The M1013A IntelliVue G1 and the M1019A IntelliVue G5 comply with the following international safety requirements for medical electrical equipment:

IEC 60601-1:1988 + A1:1991 + A2:1995; EN60601-1:1990 + A1:1993 + A2:1995; UL 60601-1:2003; CAN/CSA C22.2#601.1-M90; IEC 60601-1-2:2001; EN 60601-1-2:2001.

Classification (according to IEC 60601-1): Class 1, Type BF, Continuous Operation.

This ISM device complies with Canadian ICES-001. Cet appareil est conforme a la norme NMB-001 du Canada.

The possibility of hazards arising from software errors was minimized in compliance with ISO14971:2000, EN60601-1-4:1996 + A1:1999 and IEC 60601-1-4:1996 + A1:1999.

### **Explanation of Symbols Used**

| Symbols                                                                                                    |                                                                                                   |                                                         |  |  |
|----------------------------------------------------------------------------------------------------|---------------------------------------------------------------------------------------------------|---------------------------------------------------------|--|--|
| Caution, refer to<br>accompanying<br>documents                                                                                             | Setup*                                                                                            | Standby*                                                |  |  |
| Power On/Off*                                                                                                    | Equipotential<br>grounding                                                                        | 2002- Identifies year<br>06 and month of<br>manufacture |  |  |
| Alternating current                                                                                                    | → Electrical signal input<br>indicator                                                            | ⊖→ Electrical signal output<br>indicator                |  |  |
| Applied part has<br>special protection<br>against electric<br>shocks (Type BF<br>according to IEC<br>60601-1)and is<br>defibrillator proof | Gas output indicator                                                                              | Gas input indicator                                     |  |  |
| The device<br>complies with the<br>requirements of the Council<br>Directive 93/42/EEC of 14 June<br>1993 (Medical Device<br>Directive).    | Indicates location of<br>the date of<br>manufacture and/or<br>name and address of<br>manufacturer | <b>SN</b> Indicates location of serial number           |  |  |
| <b>REF</b> Indicates location of catalog number                                                                                            | SERVICE# Indicates location<br>of service number                                                  |                                                         |  |  |

\* These symbols are replaced by English text in the U.S.A.

The IntelliVue G1 and the IntelliVue G5 are protected against the effects of defibrillation and electrosurgery.

### **Electrical and Safety Requirements (Customer or Philips)**

#### **Power Supply Requirements**

The system and the gas analyzer can both be operated from an AC supply of 100 - 240V  $\pm$ 10%, 50 - 60Hz. The IntelliVue G1/G5 uses <25W typical and <45W peak.

#### Protective Earthing of the System

To protect the patient and hospital personnel, the cabinet of the installed equipment has to be grounded. The equipment is supplied with a detachable 3-wire cable which grounds the instrument to the power line ground (protective earth) when plugged into an appropriate 3-wire receptacle. If a 3-wire receptacle is not available, consult the hospital electrician.

**WARNING** Do not use a 3-wire to 2-wire adapter.

#### **Equipotential Grounding**

Protection class 1 instruments are already included in the protective grounding (protective earth) system of the room by way of grounding contacts in the power plug. For internal examinations on the heart or the brain, Computer Module and Display Module of the System and the gas analyzer must have separate connections to the equipotential grounding system.

One end of the equipotential grounding cable (potential equalization conductor) is connected to the equipotential grounding terminal on the instrument's rear panel and the other end to one point of the equipotential grounding system. The equipotential grounding system assures that potential differences between conductive parts are limited according to requirements of applicable standards. This safety measure prevents that currents flowing through the heart of a patient caused by potential differences stimulate arrhythmias.

Examinations in or on the heart (or brain) should only be carried out in rooms designed for medical use incorporating an equipotential grounding system.

#### **Combining Equipment**

If it is not evident from the instrument specifications whether a particular instrument combination is hazardous or not, for example, due to summation of leakage currents, the user should consult the manufacturers concerned or an expert in the field, to ensure that the necessary safety of all instruments concerned will not be impaired by the proposed combination.

#### **Connecting Non-Medical Devices**

Refer to the *Site Preparation* chapter in the respective IntelliVue Patient Monitor Service Guide for details.

2 Installation and Patient Safety

Safety Requirements Compliance and Considerations

# Software Uploads

For a software update of the M1013A IntelliVue G1 and M1019A IntelliVue G5 you need the most recent software as listed in the Service Bulletin (SB) or Field Change Order (FCO) and download it from the SoftServer as described there. Save it to a folder where it is easy to find, for example C:/TEMP. There will be two software files, e.g. pg01400.img for software revision 1.40 and Multi Function Module software such as mf030900.img. For M1013A with O<sub>2</sub> option and M1019A, both files need to be downloaded and later loaded to the device. For M1013A without O<sub>2</sub> option only the general software file beginning with "pg" is required; there is no MFM software for M1013A without O<sub>2</sub> option, so there is no need for loading the file.

Please use the support tool VISIA 1.14.FF or higher and connect the M1013A / M1019A. The connection is made automatically when VISIA is opened and the cables are plugged into the PC/ Laptop and the M1013A / M1019A; otherwise please press the "Connect" button in the GENERAL Tab in the VISIA tool.

For automatic connection please power on the M1013A / M1019A 15 to 20 seconds before initializing the VISIA tool.

## **Checking the Unit for Functionality**

Before performing a software update, please check the IntelliVue G1/G5 for functionality by following the steps listed below.

1) Set Standby to *Operate* and breath detection to *Disabled* in General Tab.

| 🕼 VISIA (V                          | isual Interfa    | ce System for Ini | telligent Analy | /zers) / 01.   | 14.FF            | _ 🗆 X                        |
|-------------------------------------|------------------|-------------------|-----------------|----------------|------------------|------------------------------|
| Patient Data Ern                    | or Log   Compone | ent Status        |                 | Zer            | o O2 Sens.       | Misc. Time                   |
| CO2                                 | •                | 0.04 🗸            | ol % 💌 📀 Data v | alid Ger       | neral Pneum.     | Config. Status               |
| 5.40-                               |                  |                   | O ISO A         | ccuracy CC     | mmunication-     |                              |
| 4.20-<br>3.60-                      |                  |                   |                 | Pon            | 10.1.            | Com 1 💌                      |
| 3.00-2.40-                          |                  |                   |                 | Bau            | d Rate           | 19200 💌                      |
| 1.20-                               |                  |                   |                 |                | Connect          | Disconnect                   |
| 0.00                                |                  |                   |                 | Da             | ta Transfer      | ]                            |
| 0.0 1.0                             | 2.0 3.0 4.0      | 5.0 6.0 7.0 8.0   | 9.0 10.0        | Inte           | erval Base Time: | 20 ms 💌                      |
| Sync                                | Freeze upper     | Freeze lower      | • Phy           | /siol. ID Inte | erval:           | 5 +                          |
| 02                                  | 💌 🖲 Meas.        | © Set 21.38       | Vol% 📀 Data v   | alid           | Set              |                              |
| 35.00 -                             |                  |                   |                 | ccuracy Re     | set Module       |                              |
| 29.00<br>26.00-<br>23.00-           |                  |                   |                 |                | Re               | set                          |
| 20.00-<br>17.00-                    |                  |                   |                 |                |                  |                              |
| 14.00<br>11.00-<br>8.00-            |                  |                   |                 | St             | andhu            |                              |
| 5.00                                |                  |                   |                 | <u>(</u> •     | Operate          | Standby                      |
| 0.0 1.0                             | 2.0 3.0 4.0      | 5.0 6.0 7.0 8.0   | 9.0 10.0        | Bre            | eath Detection   |                              |
| Forced / Auto-ID Age                | ent Agent        | 2 CO2 N2O         | 02 Time (s) R   | R (1/min)      |                  | <ul> <li>Disabled</li> </ul> |
| 0.00 D                              | es 0.00 M        | IA 0.04 0.00      | 21.29           |                | Auto wakeu       |                              |
|                                     | 1                |                   | 1               |                |                  | <b></b>                      |
| <ul> <li>visia connected</li> </ul> |                  |                   |                 |                |                  | EXIL                         |

| VISIA (Visual Interface System for Intelligent Analyzers) / 01.14.FF |                                              |  |  |  |
|----------------------------------------------------------------------|----------------------------------------------|--|--|--|
| Patient Data Error Log Component Status                              | Zero O2 Sens. Misc. Time                     |  |  |  |
| CO2  CO2  CO2  CO2  CO2  CO2  CO2  CO2                               | General Pneum. Config. Status                |  |  |  |
| 6.00<br>5.40<br>4.80<br>4.20<br>3.60                                 | High     Purge                               |  |  |  |
| 3.00<br>2.40<br>1.80<br>1.20<br>0.60                                 | Off Off                                      |  |  |  |
|                                                                      | Valve Setting                                |  |  |  |
| 0.0 1.0 2.0 3.0 4.0 5.0 6.0 7.0 8.0 9.0 10.0                         | Patient                                      |  |  |  |
| Sync Freeze upper Freeze lower @ Physiol. ID                         | Room                                         |  |  |  |
| O2                                                                   |                                              |  |  |  |
| 33.00 -<br>29.00 -<br>26.00 -<br>23.00 -                             | Adjust Flow                                  |  |  |  |
| 20.00-<br>17.00-<br>14.00-<br>11.00-<br>8.00-                        | 0 ml/min < ><br>Save Nominal + Real Save New |  |  |  |
| 5.00                                                                 | Restore Old                                  |  |  |  |
| 0.0 1.0 2.0 3.0 4.0 5.0 6.0 7.0 8.0 9.0 10.0                         | Amb. Press. (hPa): 963.3                     |  |  |  |
| Forced / Auto-ID Agent Agent 2 CO2 N2O O2 Time (s) RR (1/min)        | Cell Press. (hPa): 887.0                     |  |  |  |
| 0.00 Des 0.00 NA 0.03 0.00 21.05<br>No breath                        | Target Pump Flow (ml/min): 200               |  |  |  |
| VISIA connected                                                      | Exit                                         |  |  |  |

2) Then select the Pneum. Tab and set Pump Flow Level to high.

3) Select the Zero Tab and set the calibration mode to Auto.

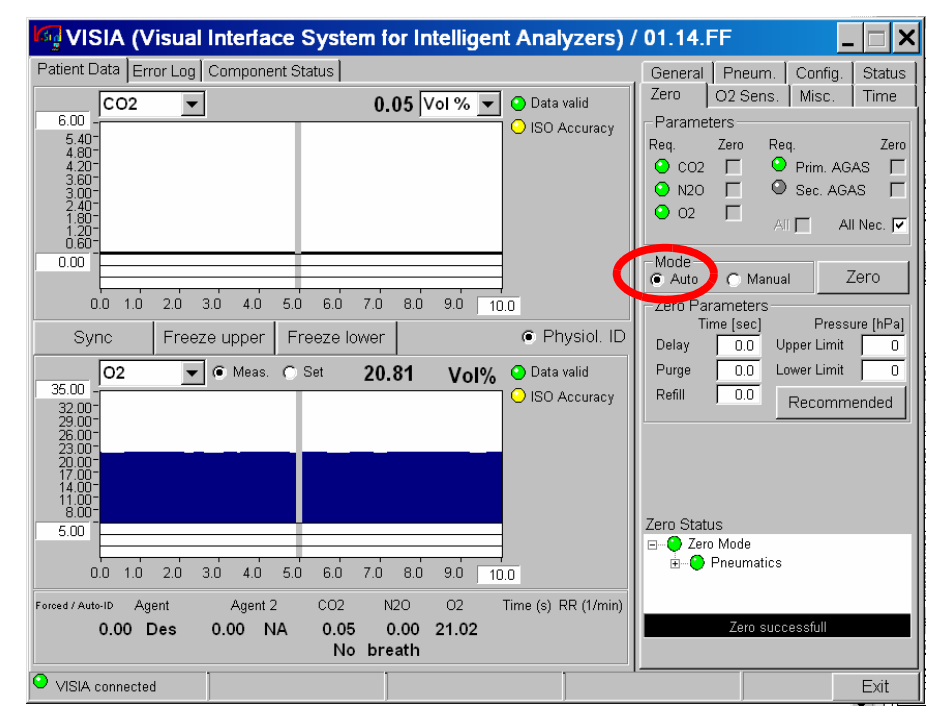

4) Wait for the automatic Zero calibration to start or choose *Manual* and press the "Zero" button. Please make sure to switch the calibration mode back to *Auto* after a successful Zero calibration.

#### 3 Software Uploads

 $CO_2$  should be approximately 0.03 Vol. %,  $O_2$  should be approximately 20.8 Vol. %,  $N_2O$  and Agent 1 and 2 should be 0 Vol. %. Data valid will have a green LED; ISO accuracy will have a yellow LED for a successful calibration.

5) In the Status Tab you will see green LEDs for the whole unit except for Breath detection and Breath Phase: Inspiration.

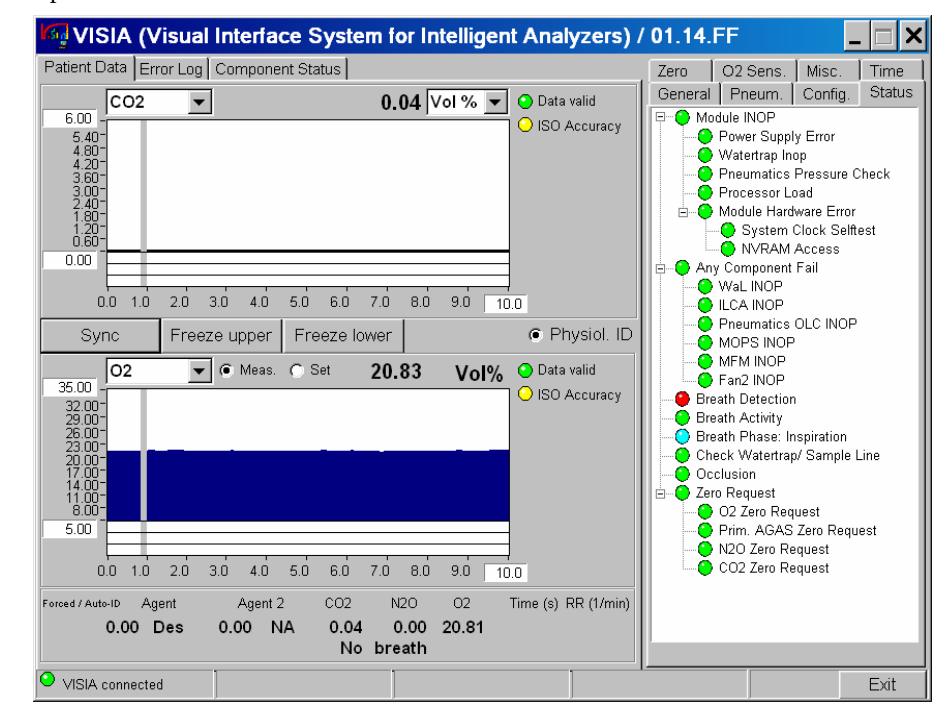

6) Check the software configuration in the Config. Tab: Expand the MOPS item in the Component Info window to check the Software rev. (e.g. 1.25.00 before upload) and then go to the MFM item (except for M1013A IntelliVue G1 without  $O_2$  option) below and expand that as well. Check the Multi Function Module software (e.g. 2.10.00 before upload)

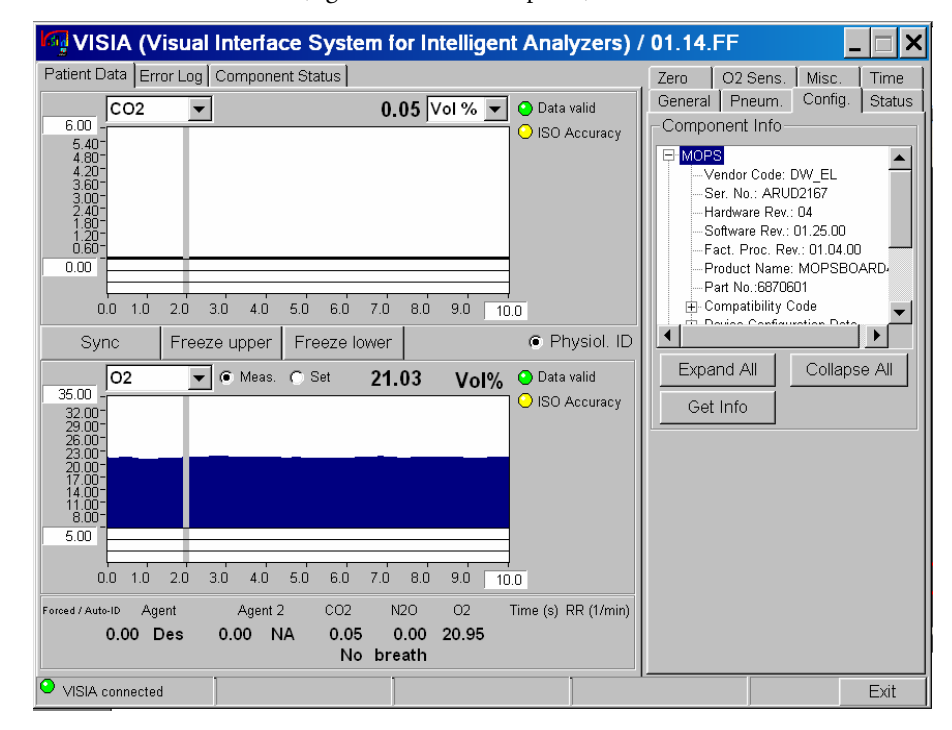

# Uploading the Software

1) After checking the unit, please select the MISC Tab in the VISIA tool. In the DOWNLOAD section, click on the START button.

| VISIA (Visual Interface System for Intelligent Analyzers) / 01.14.FF                                                                                                    |                                                                                                    |
|----------------------------------------------------------------------------------------------------|----------------------------------------------------------------------------------------------------|
| Patient Data Error Log Component Status                                                                                                    | General Pneum. Config. Status                                                                                                    |
| CO2 CO2 CO2 CO2 CO2 CO2 CO2 CO2 CO2 CO2                                                                                                    | Zero O2 Sens. Misc. Time                                                                                                    |
| 3.00-<br>2.40-<br>1.80-<br>1.20-<br>0.60-<br>0.00                                                                                                    | Download                                                                                                    |
| 0.0 1.0 2.0 3.0 4.0 5.0 6.0 7.0 8.0 9.0 10.0                                                                                                    |                                                                                                    |
| Sync Freeze upper Freeze lower © Physiol. ID                                                                                                    |                                                                                                    |
| 02 <u> </u>                                                                                                    | User Data<br>Block (1-50):                                                                                                    |
| 41.00-<br>35.00-<br>29.00-<br>23.00-<br>17.00-                                                                                                    | 0-3 20 20 20 20<br>4-7 20 20 20 20<br>8-11 20 20 20 20                                                                               |
|                                                                                                    | 12-15         20         20         20         20           16-19         20         20         20         20                        |
| 0.0         1.0         2.0         3.0         4.0         5.0         6.0         7.0         8.0         9.0         10.0           Artb-ID /Artb-ID         Agent 1         Agent 2         CO2         N2O         O2         Time (s)         RR (1/min)           0.00         NA         0.00         NA         0.00         0.00         0.00           No         breath         breath         State         State         State         State | 20-23         20         20         20           © Read         Write         © Hex           © Write         V/rite         © ASCII |
| VISIA connected                                                                                                    | Exit                                                                                                    |

2) Next a pop-up window will open. Click on the *Select* button and choose the first software file from the folder to which it was downloaded. Both software files must be loaded to the device (except for M1013A without  $O_2$  option). The order in which the files are loaded is irrelevant. The Baud rate is automatically set to 57600. Do not change this setting.

| 💐 VISIA (Visual Interface System for Intelligent Analyzers) / 01.14.FF                                                                                                    | _ 🗆 🗙                                                                                                    |
|----------------------------------------------------------------------------------------------------|----------------------------------------------------------------------------------------------------|
| Patient Data Error Log Component Status General                                                                                                    | Pneum. Config. Status                                                                                                    |
| CO2 Tem Contraction Tem Contraction                                                                                                    | 02 Sens. Misc. Time                                                                                                    |
| 6.00         Software Download           5.40-<br>4.80-<br>4.20-<br>3.60-<br>3.00-<br>2.40-<br>1.80-<br>1.20-<br>0.60-         File           0.00         C:\Temp\FW_1_40\pg014000.img         Select           Download of Software Version:         PGM 01.40.00 | Start                                                                                                    |
| 0.0 1.0 2.0 3.0<br>Sync Freeze ι<br>65.00<br>59.00-<br>Status<br>Baud Rate € 19200€ 57600                                                                                                    |                                                                                                    |
| 53.00-<br>47.00-<br>41.00-<br>35.00-<br>29.00-<br>23.00-<br>17.00-                                                                                                    | 1         -           20         20         20           20         20         20           20         20         20           20         20         20 |
|                                                                                                    | 20         20         20           20         20         20           20         20         20           20         20         20                       |
| Arb-ID /Arb-ID Agent 1 Cancel                                                                                                    | Write C ASCI                                                                                                    |
| VISIA connected                                                                                                    | Exit                                                                                                    |

3) Click on the *Start* button and wait for the automatic software load procedure to begin. This may take a few seconds (up to 15 sec to start) and can be observed in the status bar in the lower half of the pop-up window. Do not interrupt this procedure.

The whole procedure can take up to 5 minutes for each file, but will normally require less than that.

#### 3 Software Uploads

#### Uploading the Software

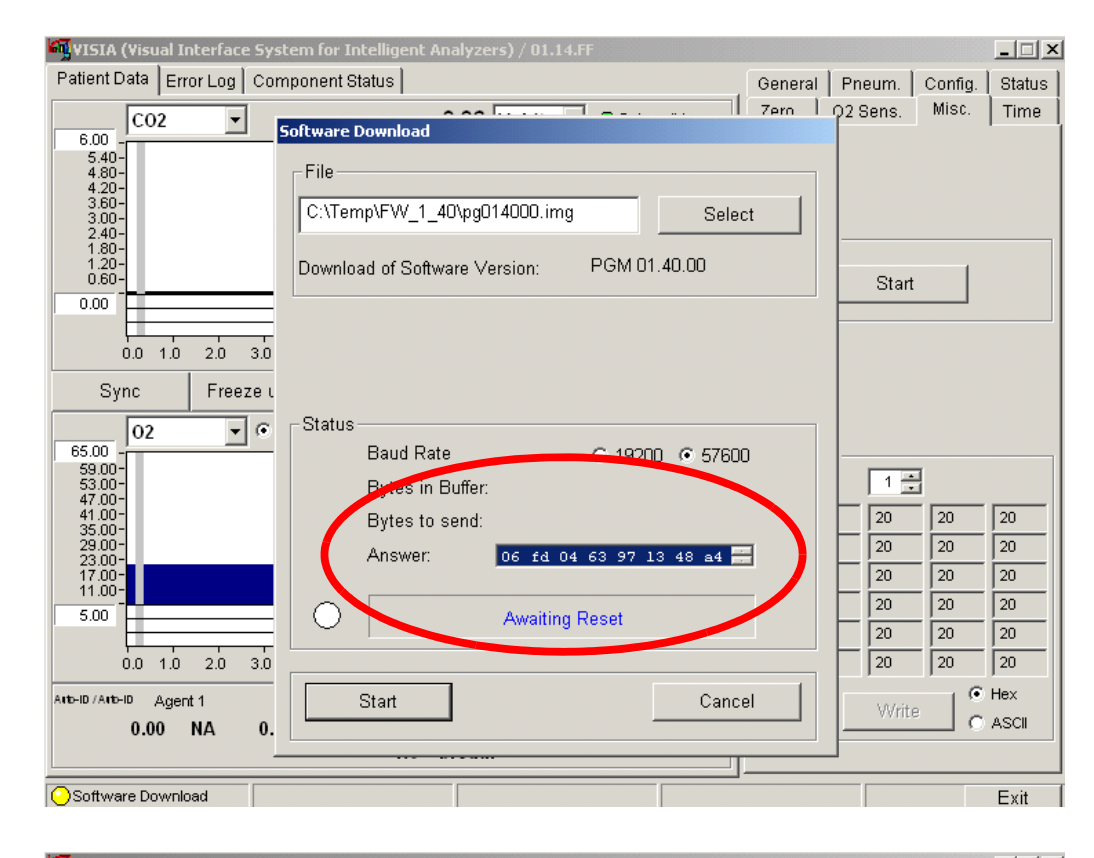

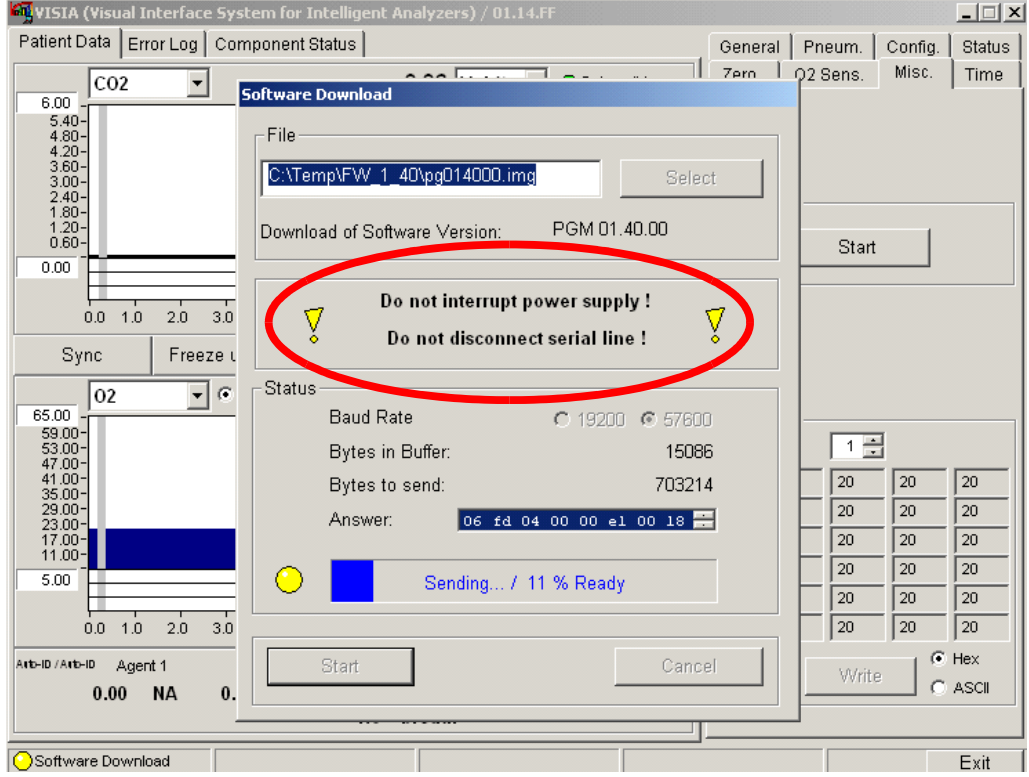

**CAUTION** While loading, please do not interrupt the Power Supply. Do not disconnect the serial line. This may destroy the memory in the module and the module will need to be exchanged and repaired.

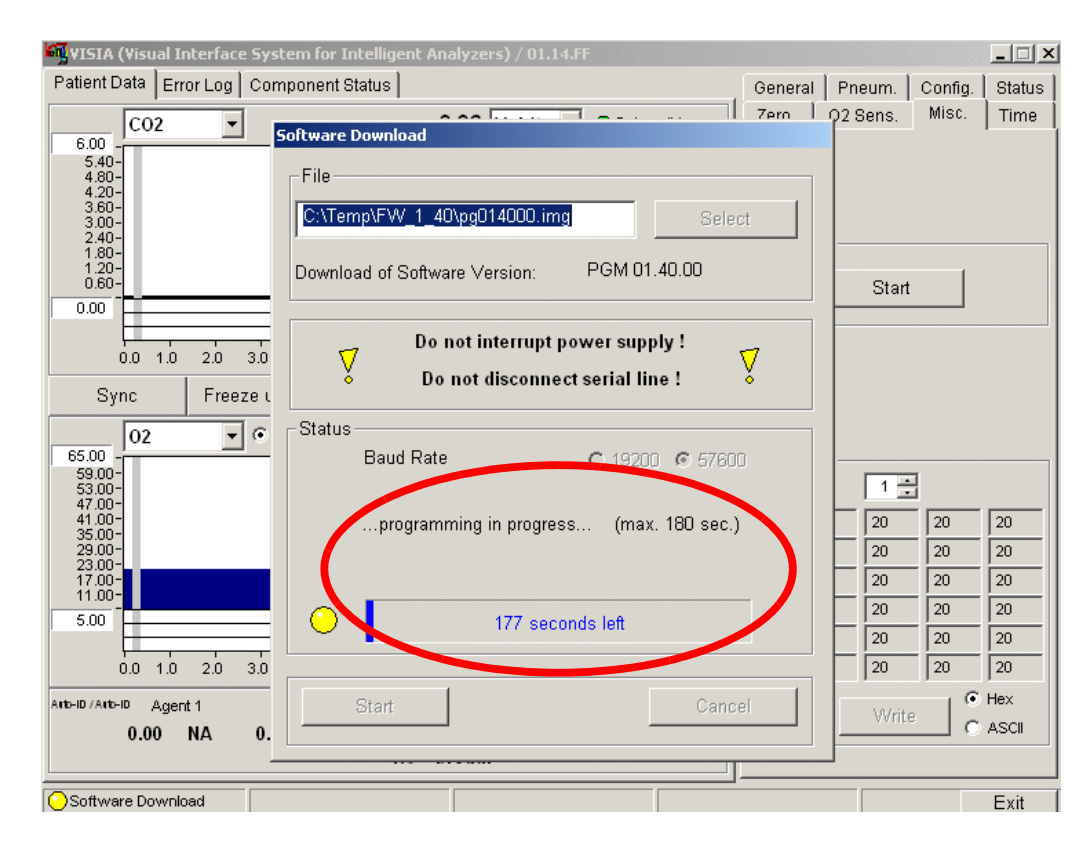

4) When the download is finished, the programming process will automatically start, as indicated in the Status section ("...programming in progress... (max. 180 sec.)") and in the status bar. The programming process can run at maximum 180 sec, but will normally be faster.

#### 3 Software Uploads

5) When the first file upload is complete(see picture below), please **do not** click on the OK button (except for M1013A without O2 option). For M1013A with O2 option and M1019A the second software file must be loaded and programmed

| 💐 VISIA (Visual Interface Sys | tem for Intelligent Analyzers) / 01. | 14.FF           | _ 🗆 🗙                 |
|-------------------------------|--------------------------------------|-----------------|-----------------------|
| Patient Data Error Log Com    | ponent Status                        | General         | Pneum. Config. Status |
| C02 -                         | 0.00 k                               | Zern l          | 02 Sens. Misc. Time   |
| 6.00                          | oftware Download                     |                 |                       |
| 4.80-                         | File                                 |                 |                       |
| 3.60-                         | C:\Temp\FVV_1_40\pg014000.in         | ng Select       |                       |
| 2.40-                         |                                      |                 |                       |
| 1.20-                         | Download of Software Version:        | PGM 01.40.00    | - Chant -             |
| 0.00                          |                                      |                 | Start                 |
|                               |                                      |                 |                       |
| 0.0 1.0 2.0 3.0               |                                      |                 |                       |
| Sync Freezeι                  |                                      |                 |                       |
| 02 • 0                        | Status                               |                 |                       |
| 65.00 -                       | Baud Rate                            | ○ 19200 ⓒ 57600 |                       |
| 53.00-<br>47.00-              |                                      |                 |                       |
| 41.00-<br>35.00-              |                                      |                 | 20 20 20              |
| 29.00-<br>23.00-              |                                      |                 | 20 20 20              |
| 17.00-<br>11.00-              |                                      |                 | 20 20 20              |
| 5.00                          | Re Re                                | eady            |                       |
|                               |                                      |                 |                       |
| 0.0 1.0 2.0 3.0               |                                      |                 | 20 20 20              |
| Anto-ID / Anto-ID Agent 1     | Start                                | OK              | Write C ASCI          |
| 0.00 NA 0.                    |                                      |                 |                       |
|                               |                                      |                 |                       |
| Software Download             |                                      |                 | Exit                  |
| 1                                                                                                    | stem for Intelligent Analyzers) / 01.14.FF                                                                                                    | <u>_   ×</u>                                                                                                    |
|----------------------------------------------------------------------------------------------------|----------------------------------------------------------------------------------------------------|----------------------------------------------------------------------------------------------------|
| Patient Data Error Log Cor                                                                                                    | mponent Status General                                                                                                    | Pneum. Config. Status                                                                                                    |
| C02 -                                                                                                    | Software Download                                                                                                    | 02 Sens. MISC. Time                                                                                                    |
| 5.40-<br>4.80-<br>4.20-<br>3.60-<br>2.40-<br>1.80-<br>1.20-<br>0.60-                                                                                                    | File     C:\Temp\FW_1_40\mf030900.img     Select       Download of Software Version:     MFM 03.09.00                                                                                                    | Start                                                                                                    |
| 0.00<br>0.0 1.0 2.0 3.0<br>Sync Freeze u<br>02 C C<br>65.00<br>59.00<br>59.00<br>47.00<br>41.00<br>35.00<br>0.0 1.0 2.0 3.0<br>0.0 1.0 2.0 3.0<br>Artb-ID /Artb-ID Agent 1<br>0.00 NA 0.                                                                                                    | Status<br>Baud Rate C 19200 • 57600<br>Bytes in Buffer: 0<br>Bytes to send: 0<br>Answer: 06 fd 04 63 97 13 48 ad<br>Awaiting Reset                                                                                                    | 1         1           20         20         20           20         20         20           20         20         20           20         20         20           20         20         20           20         20         20           20         20         20           20         20         20           20         20         20           20         20         20           20         20         20           Write         C         ASCII                                                                                                    |
|                                                                                                    |                                                                                                    |                                                                                                    |
| Software Download                                                                                                    |                                                                                                    | Evit                                                                                                    |
| _                                                                                                    |                                                                                                    |                                                                                                    |
| VISIA (Visual Interface Sy<br>Patient Data Error Log Con<br>6.00<br>5.40-<br>4.20-<br>3.60-<br>2.40-<br>1.80-                                                                                                    | stem for Intelligent Analyzers) / 01.14.FF<br>mponent Status General<br>Software Download<br>File<br>C:\Temp\FW_1_40\mf030900.img                                                                                                    | Pneum.   Config.   Status<br>02 Sens. Misc.   Time                                                                                                    |
| CO2         CO2           6.00         -           5.40         -           4.80-         -           3.60-         -           3.60-         -           2.40-         -           1.80-         -           0.60         -                                                                                                    | stem for Intelligent Analyzers) / 01.14.FF<br>mponent Status General<br>Software Download<br>File<br>C:\Temp\FW_1_40\mf030900.img Select<br>Download of Software Version: MFM 03.09.00                                                                                                    | Pneum.   Config.   Status<br>02 Sens. Misc.   Time<br>Start                                                                                                    |
| CO2         CO2           Patient Data         Error Log         Coi           6.00         -         -           5.40         -         -           4.80         -         -           4.80         -         -           4.20         -         -           3.60         -         -           2.40         -         -           1.80         -         -           0.00         1.0         2.0         3.0           0.00         1.0         2.0         3.0           Sync         Freeze L         -         -                                                                                                    | stem for Intelligent Analyzers) / 01.14.FF<br>mponent Status General<br>Software Download<br>File<br>C:\Temp\FW_1_40\mf030900.img Select<br>Download of Software Version: MFM 03.09.00<br>Do not interrupt power supply !<br>Do not disconnect serial line !                                                                                                    | Pneum.   Config.   Status<br>02 Sens. Misc.   Time<br>Start                                                                                                    |
| VISIA (Visual Interface Sy           Patient Data         Error Log         Col           6.00         5.40-         4.80-         4.20-           3.60-         3.00-         2.40-         1.80-           1.80-         1.20-         0.60-         3.00-           0.00         1.0         2.0         3.0           Sync         Freeze to Synco-         53.00-         53.00-           53.00-         23.00-         1.00-         1.00-                                                                                                    | stem for Intelligent Analyzers) / 01.14.FF<br>mponent Status General<br>Software Download<br>File<br>C:\Temp\FW_1_40\mf030900.img Select<br>Download of Software Version: MFM 03.09.00<br>Do not interrupt power supply !<br>Do not disconnect serial line !<br>Status<br>Baud Rate 0 19200 € 57600<br>Bytes in Buffer: 2486<br>Bytes to send: 494006<br>Answer: 06 fd 04 00 00 e1 00 18 ;             | Pneum. Config. Status     O2 Sens. Misc. Time      Start      Start      20     20     20     20     20     20     20     20     20     20     20     20     20     20     20     20     20     20     20     20     20     20     20     20     20     20     20     20     20     20     20     20     20     20     20     20     20     20     20     20     20     20     20     20     20     20     20     20     20     20     20     20     20     20     20     20     20     20     20     20     20     20     20     20     20     20     20     20     20     20     20     20     20     20     20     20     20     20     20     20     20     20     20     20     20     20     20     20     20     20     20     20     20     20     20     20     20     20     20     20     20     20     20     20     20     20     20     20     20     20     20     20     20     20     20     20     20     20     20     20     20     20     20     20     20     20     20     20     20     20     20     20     20     20     20     20     20     20     20     20     20     20     20     20     20     20     20     20     20     20     20     20     20     20     20     20     20     20     20     20     20     20     20     20     20     20     20     20     20     20     20     20     20     20     20     20     20     20     20     20     20     20     20     20     20     20     20     20     20     20     20     20     20     20     20     20     20     20     20     20     20     20     20     20     20     20     20     20     4     4     4     4     4     4     4     4     4     4     4     4     4     4     4     4     4     4     4     4     4     4     4     4     4     4     4     4     4     4     4     4     4     4     4     4     4     4     4     4     4     4     4     4     4     4     4     4     4     4     4     4     4     4     4     4     4     4     4     4     4     4     4     4     4     4     4     4     4     4     4     4     4     4     4     4     4     4     4     4     4     4     4     4     4     4 |
| VISIA (Visual Interface Sy           Patient Data         Error Log         Col           6.00         5.40         4.80           4.80         4.20         3.60           3.60         3.00         2.40           1.20         0.0         1.0         2.0           0.00         0.0         1.0         2.0         3.0           Sync         Freeze         02         •         •           65.00         53.00         300         3.00         1.0         2.0         3.0           Sync         Freeze         02         •         •         •         •         •         •         •         •         •         •         •         •         •         •         •         •         •         •         •         •         •         •         •         •         •         •         •         •         •         •         •         •         •         •         •         •         •         •         •         •         •         •         •         •         •         •         •         •         •         •         •         •         •         •                                                                                                    | stem for Intelligent Analyzers) / 01.14.FF<br>mponent Status General<br>Software Download<br>File<br>C:\Temp\FW_1_40\mf030900.img Select<br>Download of Software Version: MFM 03.09.00<br>Do not interrupt power supply !<br>Do not disconnect serial line !<br>Status<br>Baud Rate C 19200 € 57600<br>Bytes in Buffer: 2486<br>Bytes to send: 494006<br>Answer: 06 fd 04 00 00 e1 00 18 ;<br>Start OK | ■       3         Pneum.       Config.         O2 Sens.       Misc.         Time         Start         1                                                                                                    |
| VISIA (Visual Interface Sy           Patient Data         Error Log         Col           6.00         •         •         •           6.00         •         •         •         •           6.00         •         •         •         •         •           6.00         •         •         •         •         •         •           6.00         •         •         •         •         •         •         •         •         •         •         •         •         •         •         •         •         •         •         •         •         •         •         •         •         •         •         •         •         •         •         •         •         •         •         •         •         •         •         •         •         •         •         •         •         •         •         •         •         •         •         •         •         •         •         •         •         •         •         •         •         •         •         •         •         •         •         •         •         •         •         • <td>stem for Intelligent Analyzers) / 01.14.FF<br/>mponent Status General Cern Software Download File C:\Temp\FW_1_40\mf030900.img Select Download of Software Version: MFM 03.09.00 Do not interrupt power supply ! Do not disconnect serial line ! Status Baud Rate 19200 © 57600 Bytes in Buffer: 2486 Bytes to send: 494006 Answer: 06 fd 04 00 00 el 00 18 C Start OK</td> <td>Pneum. Config. Status     O2 Sens. Misc. Time      Start      1     20     20     20     20     20     20     20     20     20     20     20     20     20     20     20     20     20     20     20     20     20     20     20     20     20     20     20     20     20     20     20     20     20     20     20     20     20     20     20     20     20     20     20     20     20     20     20     20     20     20     20     20     20     20     20     20     20     20     20     20     20     20     20     20     20     20     20     20     20     20     20     20     20     20     20     20     20     20     20     20     20     20     20     20     20     20     20     20     20     20     20     20     20     20     20     20     20     20     20     20     20     20     20     20     20     20     20     20     20     20     20     20     20     20     20     20     20     20     20     20     20     20     20     20     20     20     20     20     20     20     20     20     20     20     20     20     20     20     20     20     20     20     20     20     20     20     20     20     20     20     20     20     20     20     20     20     20     20     20     20     20     20     20     20     20     20     20     20     20     20     20     20     20     20     20     20     20     20     20     20     20     20     20     20     20     20     20     20     20     20     20     20     20     20     20     20     20     20     20     20     20     20     20     20     20     20     20     20     20     20     20     20     20     20     20     20     20     20     20     20     20     20     20     20     20     20     20     20     20     20     20     20     20     20     20     20     20     20     20     20     20     20     20     20     20     20     20     20     20     20     20     20     20     20     20     20     20     20     20     20     20     20     20     20     20     20     20     20     20     20     20     20     20     20     20     20     20     20     20     20     20     20</td> | stem for Intelligent Analyzers) / 01.14.FF<br>mponent Status General Cern Software Download File C:\Temp\FW_1_40\mf030900.img Select Download of Software Version: MFM 03.09.00 Do not interrupt power supply ! Do not disconnect serial line ! Status Baud Rate 19200 © 57600 Bytes in Buffer: 2486 Bytes to send: 494006 Answer: 06 fd 04 00 00 el 00 18 C Start OK                                  | Pneum. Config. Status     O2 Sens. Misc. Time      Start      1     20     20     20     20     20     20     20     20     20     20     20     20     20     20     20     20     20     20     20     20     20     20     20     20     20     20     20     20     20     20     20     20     20     20     20     20     20     20     20     20     20     20     20     20     20     20     20     20     20     20     20     20     20     20     20     20     20     20     20     20     20     20     20     20     20     20     20     20     20     20     20     20     20     20     20     20     20     20     20     20     20     20     20     20     20     20     20     20     20     20     20     20     20     20     20     20     20     20     20     20     20     20     20     20     20     20     20     20     20     20     20     20     20     20     20     20     20     20     20     20     20     20     20     20     20     20     20     20     20     20     20     20     20     20     20     20     20     20     20     20     20     20     20     20     20     20     20     20     20     20     20     20     20     20     20     20     20     20     20     20     20     20     20     20     20     20     20     20     20     20     20     20     20     20     20     20     20     20     20     20     20     20     20     20     20     20     20     20     20     20     20     20     20     20     20     20     20     20     20     20     20     20     20     20     20     20     20     20     20     20     20     20     20     20     20     20     20     20     20     20     20     20     20     20     20     20     20     20     20     20     20     20     20     20     20     20     20     20     20     20     20     20     20     20     20     20     20     20     20     20     20     20     20     20     20     20     20     20     20     20     20     20     20     20     20     20     20     20     20     20     20     20     20     20     20     20     20     20     20     20     20     20    |

6) Click on Select again, and choose the second software file. Then click on the Start button.

7) Follow the same steps as with the first file. When the programming process is finished click on the OK button.

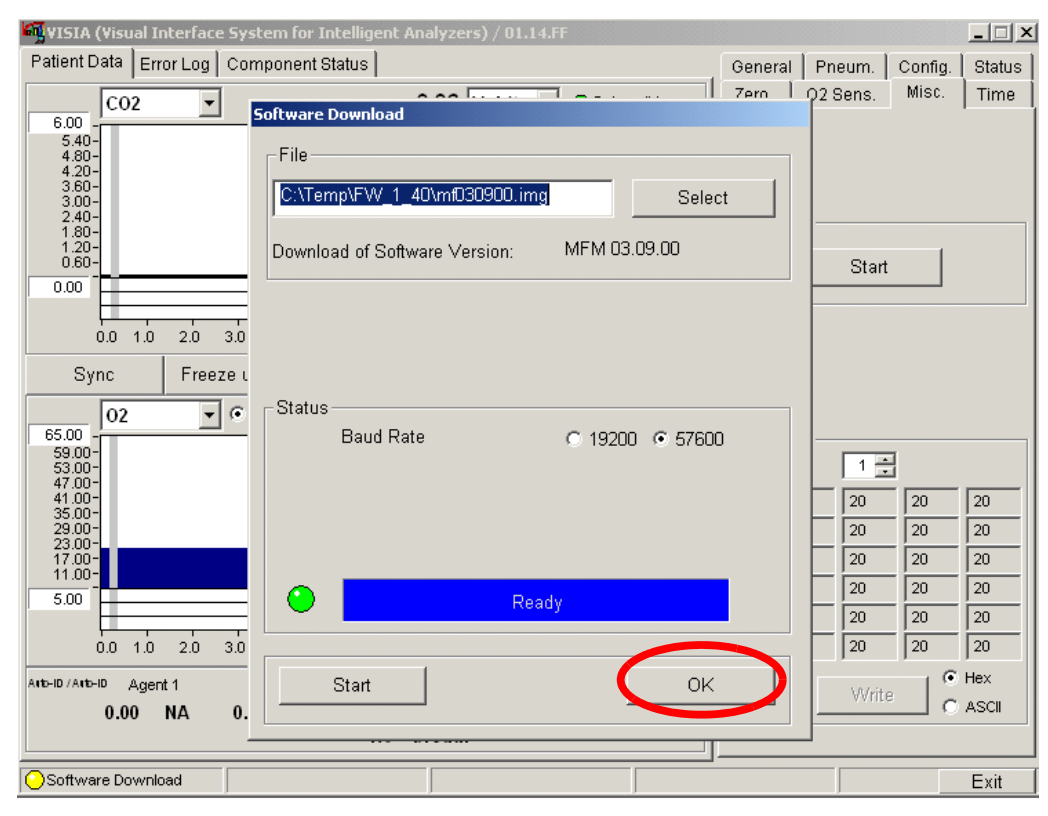

**NOTE** After download and programming is complete, the connection will be lost. You will need to reconnect in the General Tab in order to check whether the software upload was successful.

8) Please wait a few seconds (approximately 10 sec, maybe select a few Tabs to re-establish the screen) after reconnection to set the unit to *Operate* and *Disabled for Breath detection* in the General Tab. Then select the Pneum. Tab again and set the Pump Flow Level to *High*, then select the Zero Tab and select *Auto* again.

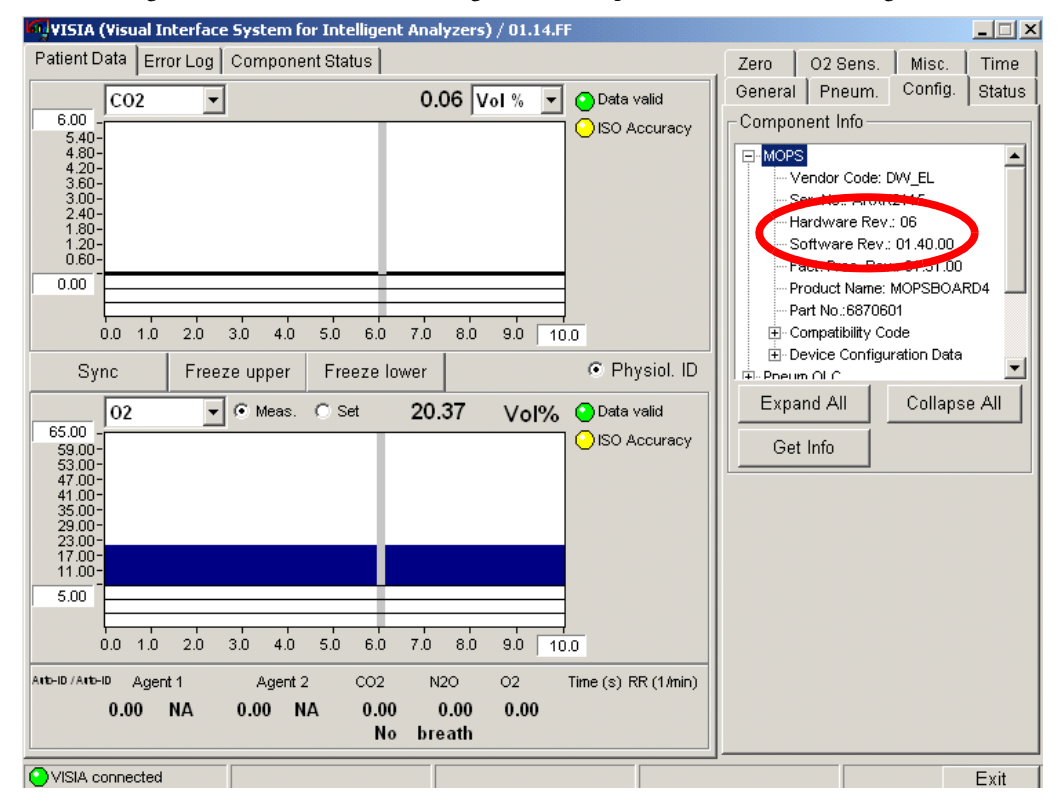

9) For checking the software, select the Config. Tab and expand MOPS and MFM again.

#### 3 Software Uploads

In MOPS you should see the new software, e.g. Software Rev.: 1.32.00 and in MFM the new software for the Multi Function Module, e.g. Software Rev.: 2.15.00 (except for M1013A without O2 option, there you will only need to check the MOPS section).

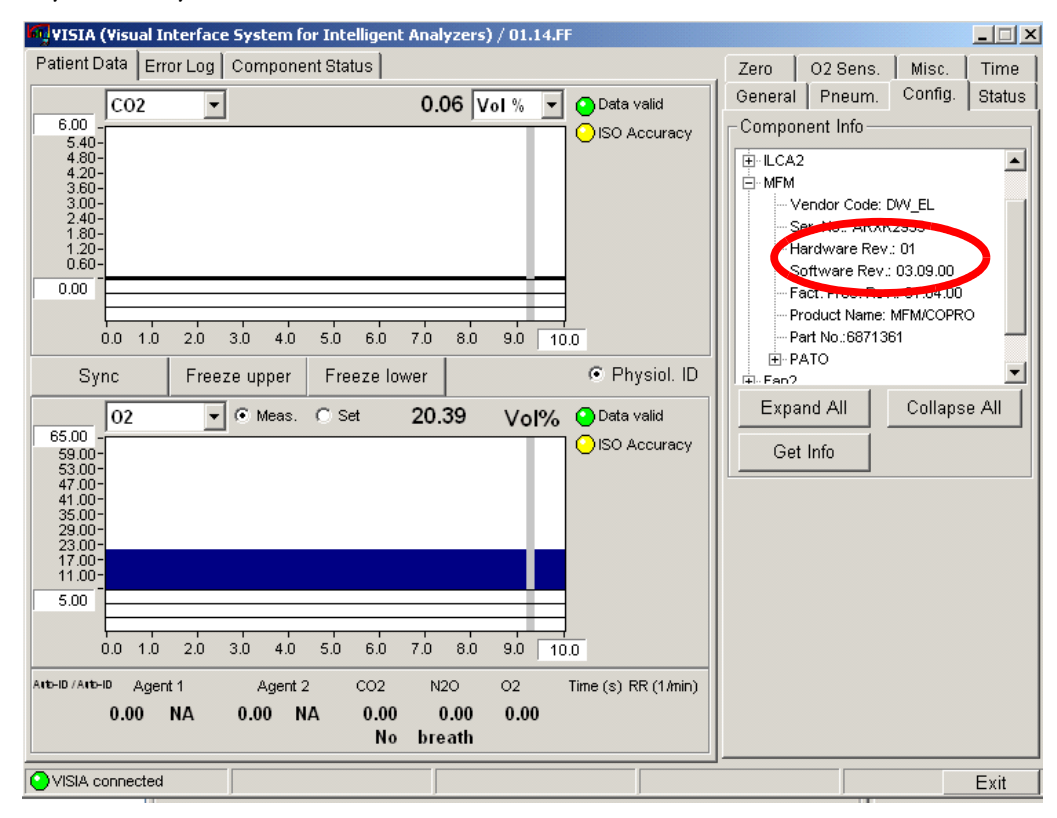

10) The software file(s) are now successfully loaded and programmed.

4

# **Testing and Maintenance**

# Introduction

This chapter provides a checklist of the testing and maintenance procedures to ensure the performance and safety of the IntelliVue G1/G5.

These tests must be performed only by qualified personnel certified by the responsible organization. Qualifications required are: training on the subject, knowledge, experience and acquaintance with the relevant technologies, standards and local regulations. The personnel assessing safety must be able to recognize possible consequences and risks arising from non-conforming equipment.

All recurring safety and performance assurance tests must be performed under equal environmental conditions to be comparable.

Preventive Maintenance refers specifically to the series of tests required to make sure the measurement results are accurate. The accuracy and performance procedures are designed to be completed as specified in the following sections or when readings are in question.

For detailed instructions on the maintenance and cleaning of the G1/G5 and its accessories, see Care and Cleaning and Maintenance and Troubleshooting in the G1/G5 Instructions for Use.

# **Terminology and Definitions**

The following terms and definitions are used throughout this chapter and taken from the international standards IEC 60601-1, IEC 60601-1-1 and IEC 62353.

- Medical System: a medical electrical system is a combination of at least one medical electrical device and other electrical equipment, interconnected by functional connection or use of a multiple portable socket-outlet.
- Patient Environment: any area in which intentional or unintentional contact can occur between the patient and parts of the medical system or between the patient and other persons who have had contact with parts of the medical system. The patient environment is defined anywhere within 1.5m (5 feet) of the perimeter of the patient's bed and 2.5m (8.2 feet) from the floor.
- Separation Device/Transformer: a component or arrangement of components with input parts and output parts that, for safety reasons, prevent a transfer of unwanted voltage or current between parts of a medical system.
- Multiple Portable Socket-Outlet: a combination of two or more socket-outlets intended to be connected to or integrated with flexible cables or cords, which can easily be moved from one place to another while connected to the power mains.

- Functional Connection: an electrical connection for transfer of signals and/or power.
- Tests: Safety or Performance Assurance test procedures which may consist of several steps.

# **Recommended Frequency**

| Tests                  |                |                           | Frequency                                                                                                    |
|------------------------|----------------|---------------------------|----------------------------------------------------------------------------------------------------|
| Preventive Maintenance |                | Fan Filter Check          | Once every six months                                                                                          |
|                        |                | Fan Check                 |                                                                                                    |
|                        |                | Replace PM parts          | Once a year                                                                                                    |
| Other Regular          | Tests          | Visual Inspection         | Before each use                                                                                                |
|                        |                | Power On Test             |                                                                                                    |
| Performance A          | ssurance Tests | Leak Check                | Once a year, or if you suspect the                                                                             |
|                        |                | Flow Rate Check           | measurement is incorrect.                                                                                      |
|                        |                | Pressure Sensor Test      |                                                                                                    |
|                        |                | Gas Calibration Test      |                                                                                                    |
|                        |                | Mounting Integrity Test   |                                                                                                    |
| Safety Tests           | Visual         | Visual Inspection         | After each service event                                                                                       |
|                        | Electrical     | Protective Earth          | Once every two years and after                                                                                 |
|                        |                | Equipment Leakage Current | repairs where the power supply has<br>been removed or replaced or the<br>monitor has been damaged by<br>impact |

# When to perform Tests

This table tells you when to perform specific tests. The corresponding test procedures are described in the following sections.

| Service Event          | Test Block(s) Required                                                                                                    |  |
|------------------------|----------------------------------------------------------------------------------------------------|--|
| (When performing       | Complete these tests)                                                                                                    |  |
|                        |                                                                                                    |  |
| Installation           | Visual Check, Power On Check, Leak Check, Component Status Check, Fan<br>Check, Zero Calibration Check, Gas Calibration Test and Normal Operation Check |  |
| Preventive Maintenance | Fan Check, Leak Check, Component Status Check, Zero Calibration Check,<br>Gas Calibration Test and Normal Operation Check, Electrical Safety            |  |

**NOTE** It is the responsibility of the facility operator or their designee to obtain reference values for recurring safety and system tests. These reference values are the results of the first test cycles after an installation. You may also purchase this service from Philips.

# **Testing Sequence**

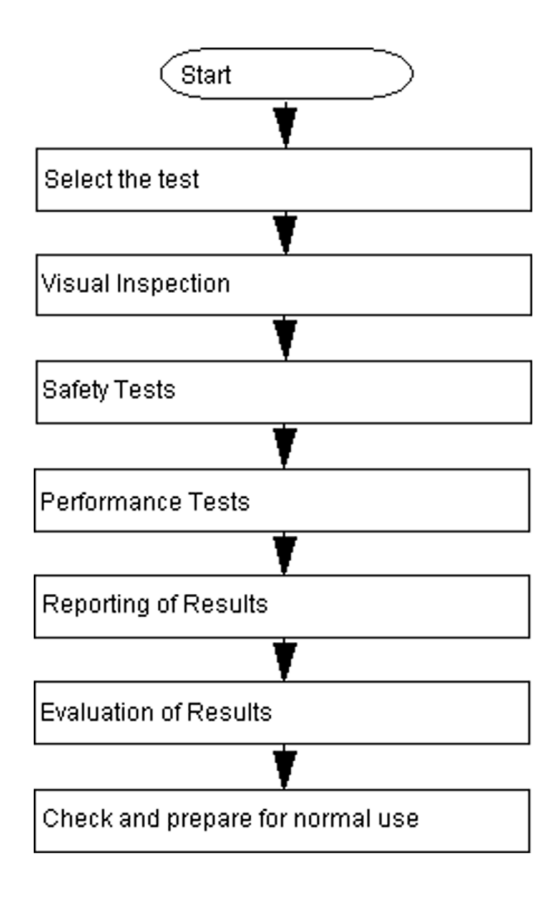

# **Visual Inspection**

## **Before Each Use**

Check all exterior housings for cracks and damage. Check the condition of all external cables, especially for splits or cracks and signs of twisting. If serious damage is evident, the cable should be replaced immediately. Check that all mountings are correctly installed and secure. Refer to the instructions that accompany the relevant mounting solution. Check the water trap, the sample line tubing and output tubing. Make sure they are in place, that they are not kinked or broken and that there is no (or very little) water inside which can prevent these accessories from functioning as specified.

## After Each Service, Maintenance or Repair Event

Ensure all fuses accessible from the outside comply with the manufacturer's specification. Check:

- the integrity of mechanical parts, internally and externally.
- any damage or contamination, internally and externally
- that no loose parts or foreign bodies remain in the device after servicing or repair.

• the integrity of all relevant accessories.

#### **Power On Test**

- 1 Switch on gas analyzer and patient monitor and check for any INOP messages after the warmup phase. Make sure that the gas analyzer is not in Standby.
- 2 Wait for 12 minutes and make sure that no gas analyzer related INOP messages appear (except "GM No Breath", "GM Alarm Suppress", "GM CAL RUNNING" or "GM ZERO RUNNING).

Ensure that the displayed values correspond to the ambient air (21%  $O_2 \pm 3\%$ , 0% all other gases).

The expected test result is pass: No unexpected INOP messages and correct ambient air values.

# Safety Tests

Safety tests are comprised of the following tests performed on the monitoring system:

- protective earth resistance
- equipment leakage current

Safety test requirements are set according to international standards, their national deviations and specific local requirements. The safety tests detailed in this Service Guide are derived from international standards but may not be sufficient to meet local requirements. We recommend that you file the results of safety tests. This may help to identify a problem early particularly if the test results deteriorate over a period of time.

Each individual piece of equipment which has its own connection to mains or which can be connected or disconnected from mains without the use of a tool must be tested individually.

Accessories which can affect the safety of the equipment under test or the results of the safety test must be included in the tests and documented.

## Warnings, Cautions, and Safety Precautions

- These tests are well established procedures of detecting abnormalities that, if undetected, could result in danger to either the patient or the operator.
- Disconnect the device under test from the patient before performing safety tests.
- Disconnect the device under test from mains before performing safety tests. If this is not possible, ensure that the performance of these tests does not result in danger to the safety analyzer operator, patients or other individuals.
- Test equipment (for example, a *Safety Analyzer*) is required to perform the safety tests. Please refer to Annex C of IEC/EN 62353 for exact requirements for the measurement equipment and for measurement circuits for protective earth resistance and leakage currents. Refer to the documentation that accompanies the test equipment. Only certified technicians should perform safety testing.
- The consistent use of a *Safety Analyzer* as a routine step in closing a repair or upgrade is emphasized as a mandatory step to maintain user and patient safety. You can also use the *Safety Analyzer* as a troubleshooting tool to detect abnormalities of line voltage and grounding plus total current loads.
- During safety testing, mains voltage and electrical currents are applied to the device under test. Ensure that there are no open electrical conductive parts during the performance of these tests. Avoid that users, patients or other individuals come into contact with touch voltage.

- For Europe and Asia/Pacific, the monitor complies with: IEC 60601-1:1988 + A1:1991 + A2:1995; EN60601-1:1990 + A1:1993 + A2:1995; IEC 60601-1-1:2001; EN 60601-1-1:2001; IEC 60601-1-2:2001; EN 60601-1-2:2001.
  For USA, the monitor complies with: UL60601-1
  For Canada, CAN/CSA C22.2#601.1-M90
- Local regulations supersede the testing requirements listed in this chapter.
- If a non-medical electrical device is connected to a medical electrical device, the resulting medical electrical system must comply with IEC/EN 60601-1-1.
- Perform safety tests as described on the following pages.

## Safety Test Procedures

Use the test procedures outlined here **only** for verifying and recording the initial values prior to or at installation, safe installation or service of the product, and for periodic recurrent testing. The setups used for these tests and the acceptable ranges of values are derived from local and international standards but may not be equivalent. These tests are not a substitute for local safety testing where it is required for an installation or a service event. If using an approved safety tester, perform the tests in accordance with the information provided by the manufacturer of the tester and in accordance with your local regulations, for example IEC/EN 60601-1, UL60601-1 (US), IEC/EN 62353, and IEC/EN 60601-1-1. The safety tester should print results as detailed in this chapter, together with other data.

Please refer to Annex C of IEC/EN 62353 for requirements for the measurement equipment and for measurement circuits for protective earth resistance and leakage currents.

| $\odot$ | Supply mains                |        | Protective earth                          |
|---------|-----------------------------|--------|-------------------------------------------|
| L, N    | Supply mains terminals      | PE     | Protective earth terminal                 |
| ме      | Mains part                  |        | Applied part                              |
|         | F-type applied part         | - MD - | Measuring device                          |
| Ω       | Resistance measuring device | Ť      | Connection to accessible conductive parts |
|         | Optional connection         |        |                                           |

The following symbols are used in the diagrams illustrating the safety tests:

The IntelliVue G1 and the IntelliVue G5 are protected against the effects of defibrillation and electrosurgery.

#### **CAUTION** After each service, maintenance or repair event:

Ensure all fuses accessible from the outside comply with the manufacturer's specification. Check:

- the integrity of mechanical parts, internally and externally.
- any damage or contamination, internally and externally.
- that no loose parts or foreign bodies remain in the device after servicing or repair.
- the integrity of all relevant accessories.

## Hints for Correct Performance of Safety Tests

- Perform a visual inspection on all detachable power cords used with the monitoring system and include these in all safety test procedures.
- Connection lines such as data lines or functional earth conductors may appear to act like protective earth connections. These may lead to incorrect measurements and need to be considered during testing. If necessary, unplug these connections.
- During measurements, the device under test shall be isolated from earth (e.g. test on an insulated work bench), except the protective earth conductor in the power supply cord.
- Position all cables and cords in such a manner that they do not influence the safety tests.
- Measurement of insulation resistance is not required.
- When testing a medical electrical system, where possible, test it such that potential ground voltage variations are present as they may be during actual use.

## **Guideline for Performance of Safety Tests**

This section introduces the general principle of performing recurrent safety tests. Product specific test descriptions are described in the following sections.

Connect the detachable power cord of the device under test to the safety analyzer's test mains port. Connect the enclosure test lead of the safety analyzer to the enclosure of the device under test, e.g. to the equipotential connector. Refer to the documentation that accompanies the safety analyzer for further details on how to set up and perform the test.

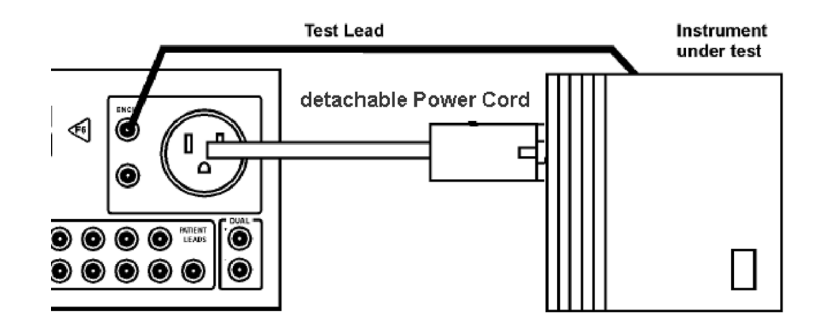

Figure 4 Protective Earth Resistance Test - Setup Example

**NOTE** The test lead needs to go to parts that require protective earthing. This may be a single connection or several tested after each other.

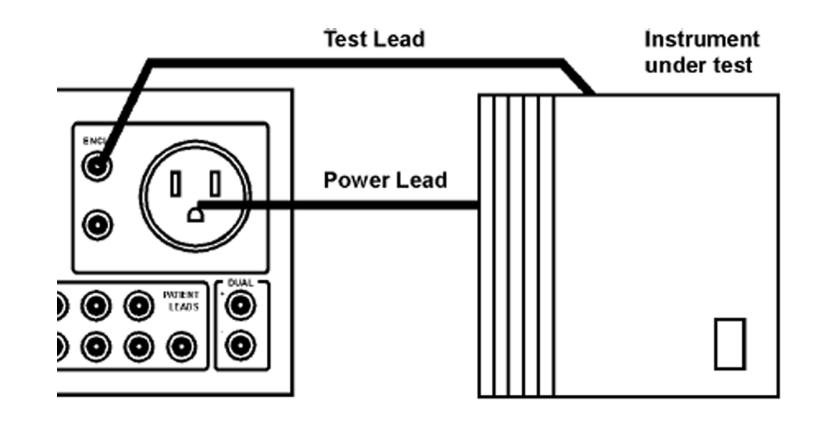

Figure 5 Equipment Leakage Current Test - Setup Example

- **NOTE** The test lead needs to go to the grounded enclosure parts, the ungrounded enclosure parts and all of the applied parts connected together.
- **NOTE** The above graphics resemble the Metron QA-90 setup and are protected by copyright. Copyright owned by Fluke (Metron).

# **Electrical Safety Testing**

# S(1): Protective Earth Resistance Test

Test to perform:

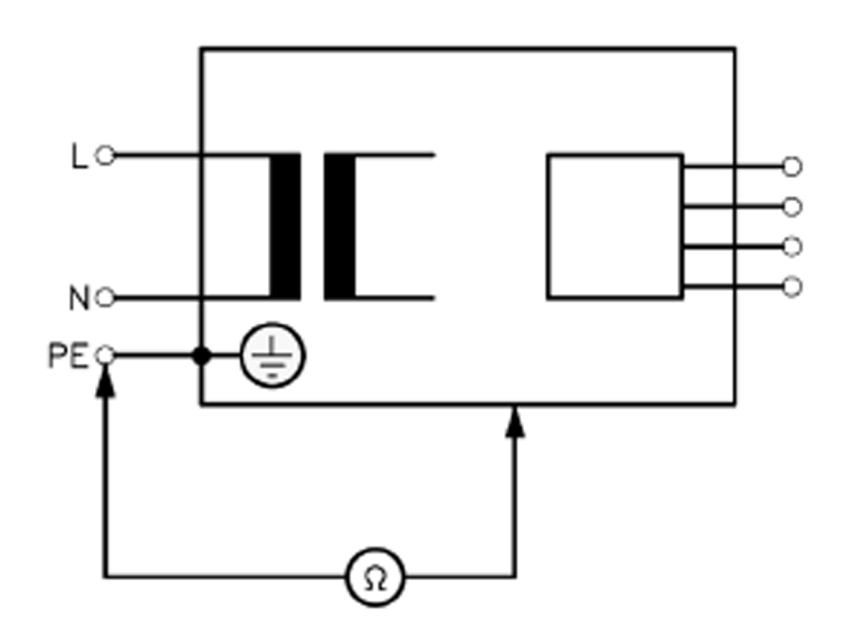

Measuring circuit for the measurement of Protective Earth Resistance in medical electrical equipment that is disconnected from the supply mains.

This measures the impedance of the Protective Earth (PE) terminal to all exposed metal parts of the Device under Test (DUT), which are for safety reasons connected to the Protective Earth (PE).

You can find metal parts of the device at the equipotential connector.

Measurements shall be performed using a measuring device capable to deliver a current of at least 200 mA into 500 mOhms with maximum open circuit voltage of 24V

This safety test is based on IEC/EN 62353.

Report the highest value (X1).

| Test                                                | Expected test results |
|-----------------------------------------------------|-----------------------|
| Protective Earth Resistance Test (with mains cable) | X1 <= 300mOhms        |

- **NOTE** If the protective earth resistance test fails, testing must be discontinued immediately and the device under test must be repaired or labeled as defective.
  - All values for current and voltage are the root mean square (r.m.s.) values, unless otherwise stated.
  - Flex the power cord during the protective earth resistance test to evaluate its integrity. If it does not pass the test, exchange the power cord. Then repeat the test. If it still does not pass, follow the instructions in the first bullet point of this note above.

### S(2) Equipment Leakage Current Test - Normal Condition

Test to perform:

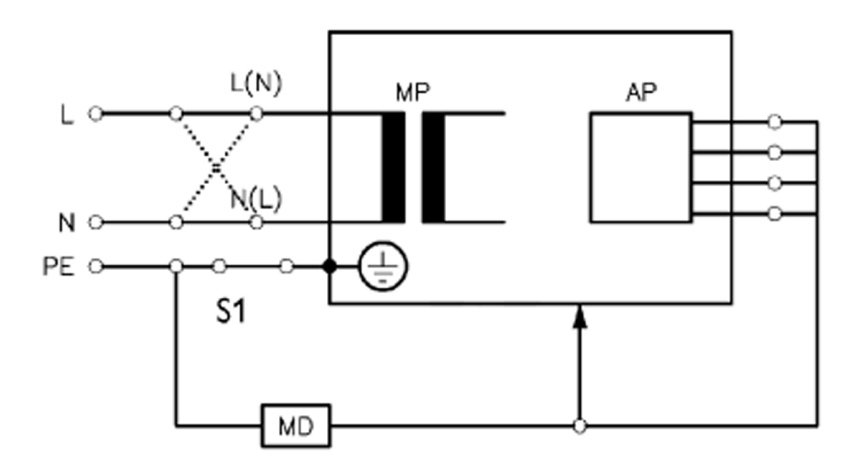

# Measuring circuit for the measurement of Equipment Leakage Current - *Direct method* according to IEC/EN 62353.

This test measures leakage current of accessible conductive and non-conductive metal parts of the monitor and the functional earth leakage current. It tests normal and reversed polarity. Perform the test with S1 closed (Normal Condition).

There are no parts of the equipment that are not protectively earthed. Disconnect any data cables and any connections that may provide an extraneous earth path. Test the device under test (DUT) on an insulated surface. Do not touch the DUT during testing.

This safety test is based on IEC/EN 62353.

For measurement limits, refer to Safety (2) test, Test and Inspection Matrix.

Report the highest value (X1).

| Test                                                                    | Expected Test Results |
|-------------------------------------------------------------------------|-----------------------|
| Equipment Leakage Current Test (Normal<br>Condition - with mains cable) | X1 <= 100μA           |

NOTE All values for current and voltage are the root mean square (r.m.s.) values, unless otherwise stated.

In case of an IT-power system, this safety test measurement requires a special measuring circuit, for example with its own integrated TN-system or use of an external isolation transformer attached to the safety test device.

### S(3) Equipment Leakage Current Test - Single Fault Condition

Test to perform:

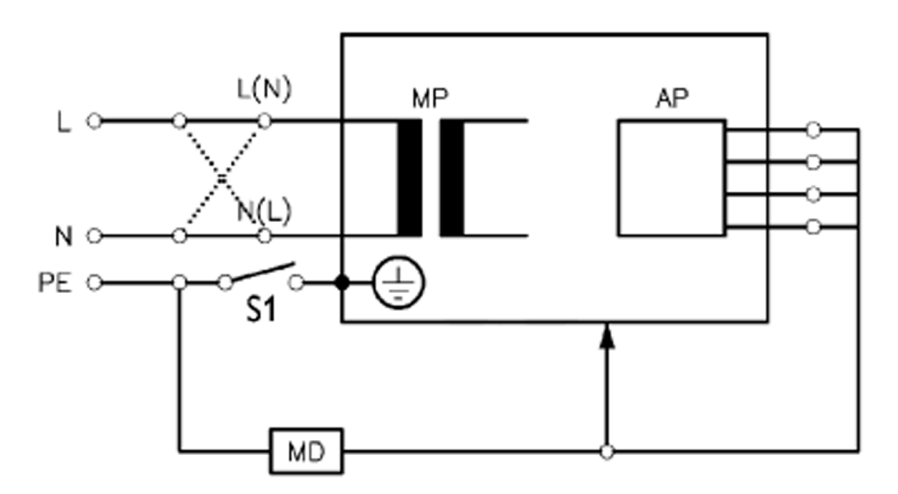

Measuring circuit for the measurement of Equipment Leakage Current - *Direct method* according to IEC/EN 62353.

This test measures leakage current of accessible conductive and non-conductive metal parts of the monitor and the functional earth leakage current. It tests normal and reversed polarity. Perform the test with S1 open (Single Fault Condition).

There are no parts of the equipment that are not protectively earthed. Disconnect any data cables and any connections that may provide an extraneous earth path. Test the device under test (DUT) on an insulated surface. Do not touch the DUT during testing.

This safety test is based on IEC/EN 62353.

For measurement limits, refer to Safety (3) test, Test and Inspection Matrix.

Report the highest value (X2).

| Test                                                                          | Expected Test Results |
|-------------------------------------------------------------------------------|-----------------------|
| Equipment Leakage Current Test (Single<br>Fault Condition - with mains cable) | X2 <= 300μA           |

NOTE All values for current and voltage are the root mean square (r.m.s.) values, unless otherwise stated.

In case of an IT-power system, this safety test measurement requires a special measuring circuit, for example with its own integrated TN-system or use of an external isolation transformer attached to the safety test device.

# Reference: Allowable Values for IEC 60601-1:1998 and UL 60601-1 Measurements

Protective Earth resistance (between the PROTECTIVE EARTH TERMINAL and any ACCESSIBLE METAL PART which is PROTECTIVELY EARTHED, w/o power cord): 100mOhms

Protective Earth resistance of power cord: 100mOhms

Enclosure leakage current (IEC 60601-1 and UL60601-1): 100 µA (N.C.)

Enclosure leakage current:(IEC 60601-1): 500 µA (S.F.C)

Enclosure leakage current (UL 60601-1): 300 µA (S.F.C)

All values for current and voltage are the root mean square (r.m.s.) values, unless otherwise stated.

### **Insulation Resistance**

It is not recommended to perform measurements of the insulation resistance. Refer to IEC 62353 for details about methods of the insulation resistance measurement.

# System Test

After mounting and setting up a system, perform system safety tests according to IEC/EN 60601-1-1. Please refer to the patient monitor's service guide for details on when and how to perform system tests.

#### What is a Medical Electrical System

A medical electrical system is a combination of at least one medical electrical piece of equipment and other electrical equipment, interconnected by functional connection or use of a multiple portable socket-outlet.

- Devices forming a medical electrical system must comply either with IEC/EN 60601-1-1 or IEC 60601-1 edition 3 clause 16.
- Any electrical device such as IT equipment that is connected to the medical electrical equipment must comply either with IEC/EN 60601-1-1 or IEC 60601-1 edition 3 clause 16 and be tested accordingly.
- Non-medical electrical equipment may require connection through a separating device (e.g. an isolation transformer).

#### General Requirements for a System

After installation or subsequent modification, a system must comply with the requirements of the system standard IEC/EN 60601-1-1 or IEC 60601-1 edition 3 clause 16. Compliance is checked by inspection, testing or analysis, as specified in the IEC/EN 60601-1-1 or in this book.

Medical electrical equipment must comply with the requirements of the general standard IEC/EN 60601-1, its relevant particular standards and specific national deviations. Non-medical electrical equipment shall comply with IEC safety standards that are relevant to that equipment.

Relevant standards for some non-medical electrical equipment may have limits for equipment leakage currents higher than required by the standard IEC/EN 60601-1-1 or IEC 60601-1 edition 3 clause 16. These higher limits are acceptable only outside the patient environment. It is essential to reduce equipment leakage currents to values specified in IEC/EN 60601-1 when non-medical electrical equipment is to be used within the patient environment.

# **Preventive Maintenance Procedures**

**WARNING** Failure to implement a satisfactory maintenance schedule by the individual, hospital or institution responsible for the operation of this equipment may cause equipment failure and possible health hazards.

The following sections describe the **Preventive Maintenance** tasks (PMs) required to keep the gas analyzer in good working order. PMs are performed to a timetable before problems arise as a means to reduce failures.

**CAUTION** Take precautions when dealing with potentially contaminated parts, such as tubing and other components of the patient circuit. Wear gloves, mask and gown while handling components that come into contact with the patient's exhalant gas or fluids.

Here is a list of the PM tasks required to ensure satisfactory operation of the gas analyzer within its specified limits and how often they must be performed.

- Check the fan filter for occlusions every 6 months.
- Check the fan in the gas analyzer for proper operation every 6 months.
- Check the gas analyzer's accuracy at least once every 12 months, or whenever the validity of the readings is in doubt.
- Replace the PM parts every 12 months.

Check electrical safety (ground impedance and enclosure leakage current test) at least every 12 months or every time the device is removed and reinstalled.

## Cleaning

The user should be encouraged to periodically clean the exterior casing of the gas analyzer. The outside of the gas sample tubing should be cleaned before connecting to the next patient.

**CAUTION** Never leave the gas analyzer running without the watertrap attached, as sucked in dust or cleaning agents may irreparably damage the instrument. Ideally, switch off the gas analyzer or go into Standby mode when cleaning the instrument.

# **Replace PM Parts**

Every 12months the following PM parts should be replaced:

- fan filter
- watertrap manifold seals

#### **Replacing the Fan Filter**

1 Pull out the fan filter towards you from the fan and replace it with a new one.

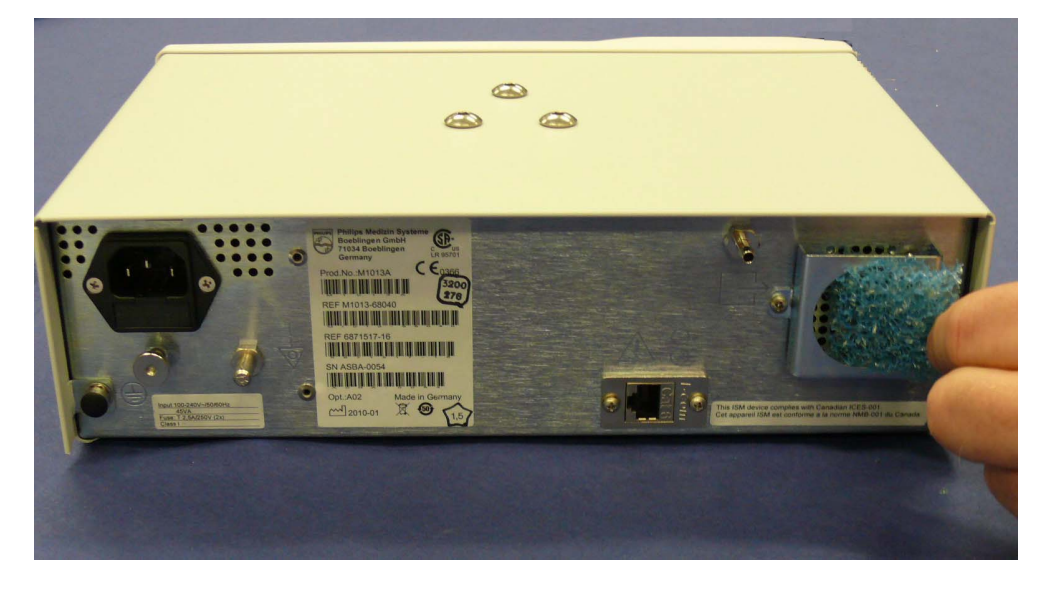

#### **Replacing the Watertrap Manifold Seals**

- 1 Pull out the two seals from the tubing connectors of the manifold using pointed tweezers; slide one side of the tweezers between the seal and the connector, then grasp and pull.
- 2 Take a new seal in the tweezers and press it onto the fitting in the tubing connector. Push down on the seal using the handle of the tweezers (or another blunt instrument), taking care not to damage the seal, until it sits properly. Repeat with the second seal.

# Performance Assurance Tests - Checking and Calibrating the Gas Analyzer

The following sections explain how to check the gas analyzer to ensure that it is operating within its specified limits. A list of the equipment required to carry out the checks is included, as well as step-by step instructions for the calibrations.

If you receive fail indications while testing, refer to the troubleshooting section of this document for guidance.

## Access Service Functions of the Gas Analyzer

Service functions of the IntelliVue G1 and IntelliVue G5 are accessed with the M1013A/M1019A Service Software (VISIA tool) which is available on the Service CD shipped with the product.

### When and how to check the Gas Analyzer

To ensure that the gas analyzer operates within the specified limits, it must be checked every 12 months. If you find values outside the tolerance limits while checking, please refer to the troubleshooting section in order to determine whether the instrument can be calibrated again or needs to be repaired.

Whenever the readings are in doubt, a gas calibration check should be performed.

## **Equipment required for checking**

The following equipment is required for checking the gas analyzer. If applicable, part numbers are given in the parts list section of this manual.

| Equipment                                    | Philips part # or other recommendation                                                                                      | Accuracy                 |
|----------------------------------------------|----------------------------------------------------------------------------------------------------|--------------------------|
| IntelliVue G1/G5 PC cable                    | M1013-61005 / 451261005001<br>(RS232 - if necessary, a USB-to-RS232 serial<br>adapter can be used. See note below)          | n/a                      |
| TSI Flowmeter                                | 453564178121                                                                                                    | $\pm 3$ ml/min or better |
| Digital Barometer/<br>Pressure Indicator     | Barometer/Digital Pressure Indicator with an<br>accuracy of ±2mbar or better.<br>Recommended: DRUCK DPI 705, 2bar, absolute | ±2 mbar or better        |
| Watertrap                                    | M1657B / 989803110871                                                                                                    | n/a                      |
| Sample Tubing                                | M1658A / 989803104671                                                                                                    | n/a                      |
| Calibration Gas Reservoir Bag                | M1659A / 989803104681                                                                                                    | n/a                      |
| Calibration Gas                              | M1662A / 451261001391                                                                                                    | n/a                      |
| Gas Exhaust Return Line or<br>Exhaust Tubing | M1655B / 989803145671 or<br>M1015-40001 / 453563227921                                                                      | n/a                      |
| Leakage Test Kit                             | M1013-64002 / 451261014851                                                                                                  | n/A                      |

#### Performance Assurance Tests - Checking and Calibrating the Gas Analyzer

- **NOTE** If your PC/Laptop does not have an RS232 serial connector, you can use a USB-to-RS232 Serial adapter. For the COM port settings, you need to change the USB Serial port to COM1. To do this:
  - 1 Go to Control Panel -> System -> Hardware Device Manager and select the USB Serial Port.

| 📙 Device Manager                                                             |   |
|------------------------------------------------------------------------------|---|
| File Action View Help                                                        |   |
|                                                                              |   |
| 🗄 😼 Computer                                                                 | ~ |
| 🕀 🎟 Credential Vault Device                                                  |   |
| 🕀 🥌 Disk drives                                                              |   |
| 🗈 🔮 Display adapters                                                         |   |
| 🗈 🥝 DVD/CD-ROM drives                                                        |   |
| 🗈 🖾 Human Interface Devices                                                  |   |
| 🕀 🚍 IDE ATA/ATAPI controllers                                                |   |
| 🕀 🥪 IEEE 1394 Bus host controllers                                           |   |
| 🕀 🥩 Imaging devices                                                          |   |
| · ···· · ···· ···· ··················                                        |   |
| Maxtor Personal Storage Security                                             |   |
| Mice and other pointing devices                                              |   |
| E S Monitors                                                                 |   |
|                                                                              |   |
|                                                                              |   |
| Ports (COM & LPT)                                                            |   |
| Communications Port (COM1)                                                   |   |
| Teter (D) Active Mercennet Teterland, SOL (SOM2)                             |   |
| Intel(K) Active Management Technology - SOL (COM3)     Use South Dave (COM4) |   |
|                                                                              |   |
| TI TI TI TI TI TI TI TI TI TI TI TI TI T                                     | × |
|                                                                              |   |

2 Right click on the USB Serial Port, click **Properties** and select **Advanced**.

| Advanced Settings for COA                            | 14                                                      |   |                               | ? 🗙      |
|------------------------------------------------------|---------------------------------------------------------|---|-------------------------------|----------|
|                                                      |                                                         |   |                               |          |
| COM Port Number:                                     | COM4                                                    | ¥ |                               | ОК       |
| USB Transfer Sizes<br>Select lower settings to corre | COM1 (in use)<br>COM2 (in use)<br>COM3 (in use)<br>COM4 | * | d rates.                      | Cancel   |
| Select higher settings for fas                       | COM5<br>COM6                                            | _ |                               | Defaults |
| Receive (Bytes):                                     | COM7<br>COM8<br>COM9                                    |   |                               |          |
| Transmit (Bytes):                                    | COM10<br>COM11                                          |   |                               |          |
| BM Options                                           | COM12<br>COM13<br>COM14                                 |   | Miscellaneous Options         |          |
| Select lower settings to corre                       | COM15<br>COM16<br>COM17                                 |   | Serial Enumerator             |          |
| Latency Timer (msec):                                | COM18<br>COM19                                          |   | Serial Printer                |          |
| Timeouts                                             | COM20<br>COM21<br>COM23                                 |   | Cancel It Power Off           |          |
| Minimum Read Timeout (mse                            | COM22<br>COM23<br>COM24                                 |   | Set RTS On Close              |          |
| Minimum Write Timeout (mse                           | COM25<br>COM26<br>COM27                                 |   | Disable Modem Ctrl At Startup |          |
|                                                      | COM28<br>COM29                                          |   |                               |          |
|                                                      | COM29<br>COM30                                          | ~ |                               |          |

3 Select COM1 from the drop down menu and click OK.

## **Annual Checks**

Perform the following procedure once a year

- 1 Connect a PC/Laptop running the Service Software (VISIA tool) to the instrument and wait for the first zero calibration after the start up period. (Make sure that zero mode is switched to Auto see "Zero Calibration" on page 59)
- 2 Check that there are no reported errors.
- 3 Perform the pneumatic tests:
  - a. Leak check
  - b. Flow rate check
  - c. Pressure sensor test.
- 4 Gas calibration tests

#### Connecting the Gas Analyzer to a PC/Laptop

To set up a computer as a service host for the gas analyzer, a serial connection must be established with the IntelliVue G1/G5 PC cable (for part number see "Equipment Required for Checking"). Connect the RJ45 connector of the cable to the appropriate receptacle on the back of the gas analyzer (see Figure 6), and then connect the D-SUB9 connector of the cable to the serial port of your computer.

Switch on the gas analyzer and then start the VISIA software on your computer.

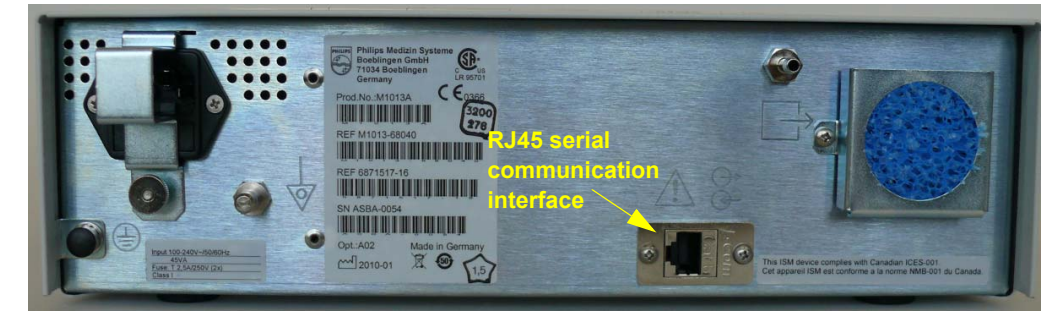

Figure 6 RJ45 connection on the back of the gas analyzer

#### Getting started with the VISIA software

**NOTE** After each use of the VISIA tool, the G1/G5 must be switched off and back on again before being used for patient monitoring.

When the VISIA tool starts up, it is switched to *Standby*, Breath Detection is *Enabled*, and the Pump Flow Level is *Off*. Check the COM port for correct settings (Baud Rate: 19200) and push the "Connect" button if the connection was not established automatically after starting the VISIA tool.

In order to keep the gas analyzer running, always do the following first:

- 1 Switch the tool to *Operate*,
- 2 Switch Breath Detection to *Disabled* (as shown in Figure 7) and

| VISIA (Visual Interface System for Intelligent Analyzers) / 1.12.00 |                 |            |         | _ 🗆 🗙  |
|---------------------------------------------------------------------|-----------------|------------|---------|--------|
| Patient Data Error Log Component Status                             | Zero            | 02 Sens.   | Misc.   | Time   |
| CO2  CO2 CO2 CO2 CO2 CO2 CO2 CO2 CO2 CO2 CO2                        | General         | Pneum.     | Config. | Status |
| 6.00                                                                | Commun          | ication —  |         |        |
| 4.80-<br>4.20-                                                      | Port            |            | Com     | 1 🔳    |
| 3.60-                                                               | Baud Rate       |            | 1920    |        |
| 2.40-<br>1.80-<br>1.20-                                             |                 |            | ,       |        |
| 0.60-                                                               | Conn            | ect        | Discon  | nect   |
|                                                                     | _ Data Tran     | isfer      |         |        |
| 0.0 1.0 2.0 3.0 4.0 5.0 6.0 7.0 8.0 9.0 10.0                        | Interval Bas    | se Time:   | 20 ms   | s 🔻    |
| Sync Freeze upper Freeze lower © Physiol. ID                        | Interval:       |            |         | 5 -    |
| Agent 1 - Desflurane 0.00 Vol% - Data invalid                       | Se              | et 🛛       |         |        |
| 10.00                                                               | Depet Ma        |            |         |        |
| 8.00-<br>7.00-                                                      | Reset wo        | uule       |         |        |
| 6.00-<br>5.00-<br>4.00-                                             |                 | Rese       | et      |        |
| 3.00-<br>2.00-                                                      | ∟<br>⊢ Standby– |            |         |        |
| 1.00-                                                               |                 |            |         |        |
|                                                                     | Ope Ope         | erate      | Sta     | andby  |
| 0.0 1.0 2.0 3.0 4.0 5.0 6.0 7.0 8.0 9.0 10.0                        | Breath De       | etection — |         |        |
| Forced/Antb-ID Agent 1 Agent 2 CO2 N2O O2 Time (s) RR (1/min)       | Ena             | abled      | Disa    | abled  |
| 0.00 Des 0.00 NA 0.00 0.00 19.92                                    | Auto V          | vакеuр 🔪   | -       |        |
| No breath                                                           |                 |            |         |        |
| VISIA connected OZero Request                                       |                 |            |         | Exit   |

3 switch Pump Flow Level to *High* (as shown in Figure 8).

Figure 7 General Tab in VISIA tool

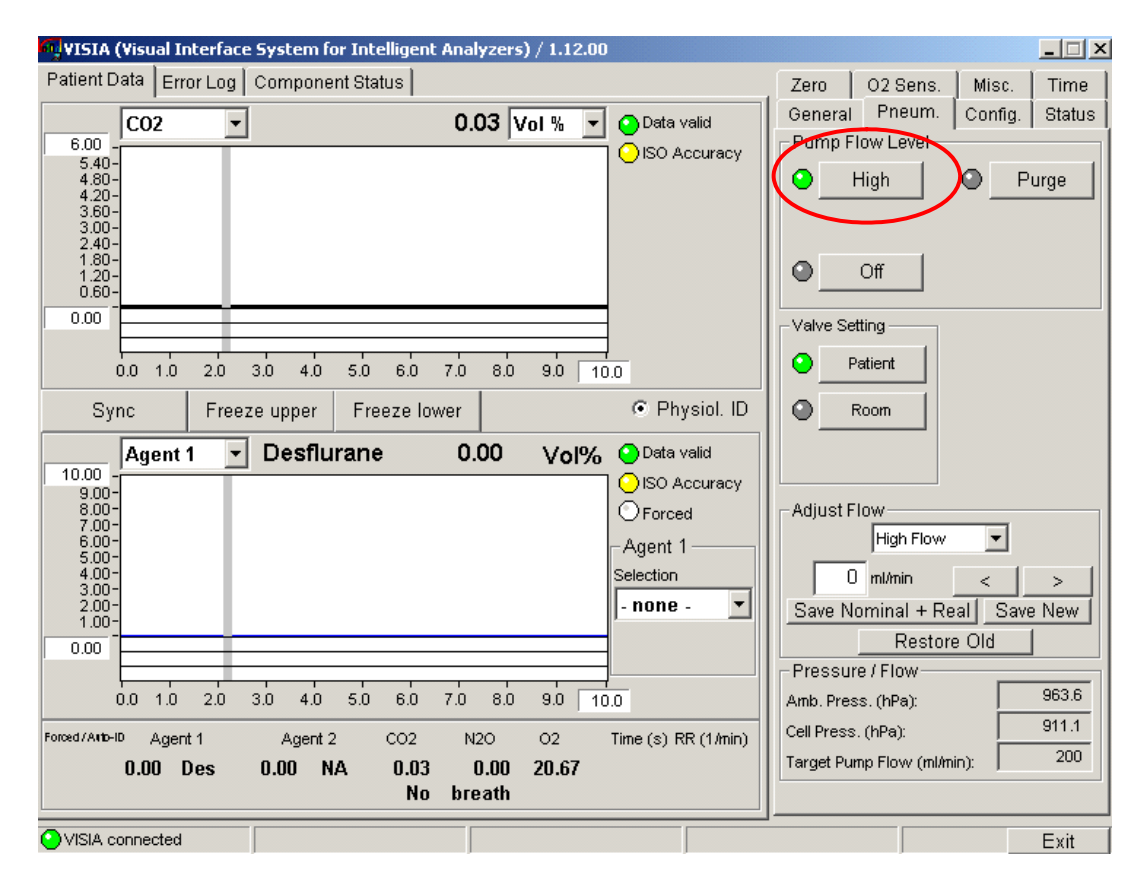

Figure 8 Pneumatic Tab in VISIA tool

4 Testing and Maintenance

# **Zero Calibration**

| 🙀 VISIA (Visual Interface System for Intelligent Analyzers) / 1.12.00 |                                                                                                    |
|-----------------------------------------------------------------------|----------------------------------------------------------------------------------------------------|
| Patient Data Error Log Component Status                               | General Pneum. Config. Status<br>Zero O2 Sens. Misc. Time<br>Parameters<br>Req. Zero Req. Zero<br>CO2 Prim. AGAS<br>N20 C2 Prim. AGAS<br>N20 C2 Prim. AGAS<br>O2 All All Nec. V<br>Mode<br>Auto Manual Zero<br>Zero Parameters<br>Time (sec) Pressure (hPa)<br>Delay 0.0 Upper Limit 0<br>Purge 0.0 Lower Limit 0<br>Refill 0.0 Recommended<br>Zero Status<br>Cero Status |
| Expand All Collapse All                                               |                                                                                                    |
| - J J J J                                                             | L XII                                                                                                    |

#### Figure 9 Zero Calibration

The IntelliVue G1 and G5 require a periodic zero calibration. Whenever this is due, the instrument sends a zero request command to the host monitor. The Philips patient monitor automatically initiates a zero calibration whenever it receives such a request from the gas analyzer - if you want the VISIA tool to do the same, you have to switch the zero mode from Manual to Auto (see Figure 9).

Zero requests occur 5 and 10 minutes after power on and then every two hours.

You can also initiate a zero calibration manually by pressing the Zero button.

A zero calibration can either be run on selected gas channels only or on all necessary channels. The latter is recommended and therefore the *All Nec*. check box should always be checked in the Zero tab.

#### **Zero Calibration Test**

Test Procedure:

- Make sure that the All Nec. check box is checked in the Zero tab
- Press the *Zero* button. Note that the Mode in the Zero tab must be switched to *Manual* for this test. Do not forget to switch it back to *Auto* upon completion of the test.

Expected Result: a "Zero successful" message in the lower right hand side of the Zero tab and only green soft-LEDs in the Zero Status area.

If this test fails, perform a Leak Check and a Flowrate Check and rerun the Zero Calibration Test. If it fails again, the gas analyzer needs to be replaced.

#### 4 Testing and Maintenance

| Test                  | Expected Test Results                                      |
|-----------------------|------------------------------------------------------------|
| Zero Calibration Test | Zero succesful and green soft-LEDs in the Zero Status area |

### **Component Status Check**

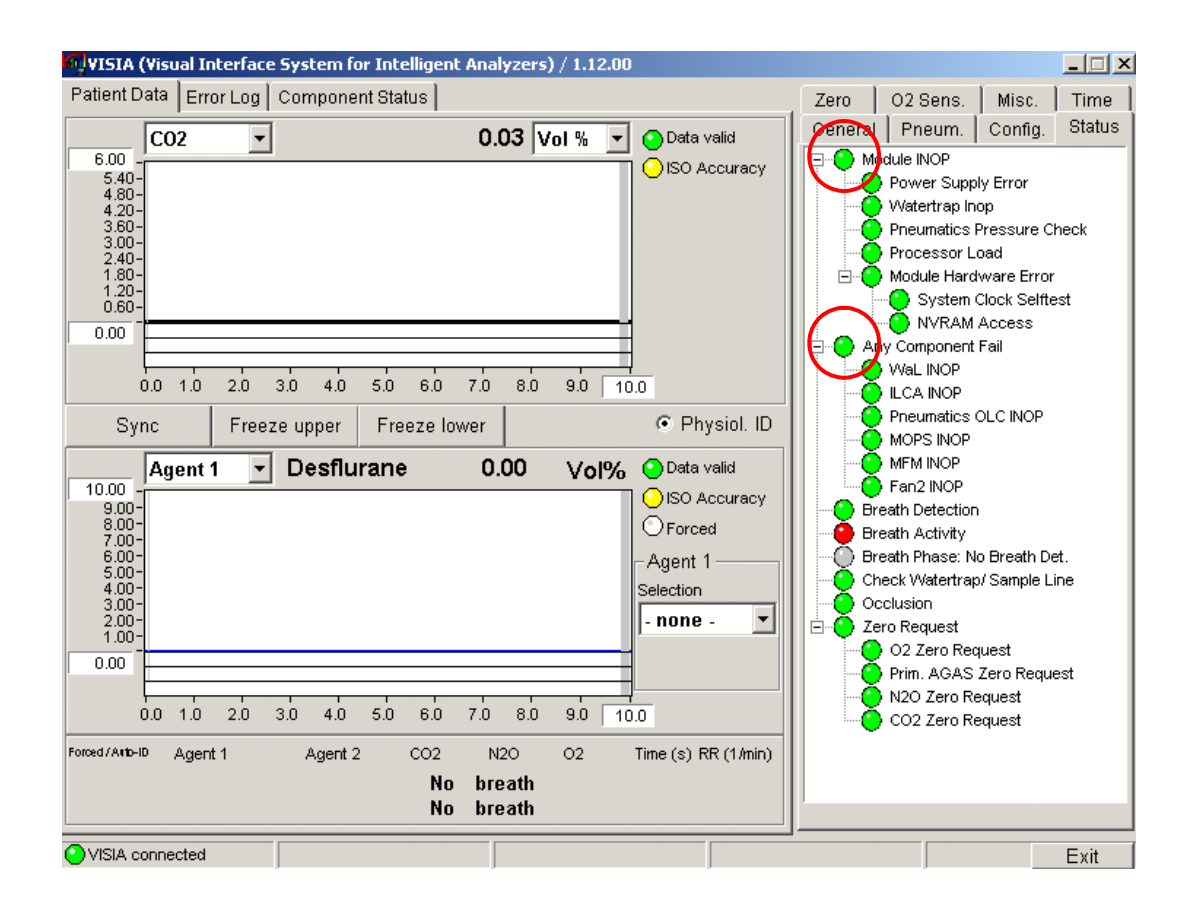

#### Figure 10 Component Status Check with the Status Tab in VISIA Tool

Wait for the first automatic zero calibration to complete (for details on automatic zero calibrations refer to "Zero Calibration" on page 59)

To check the status of the gas analyzer's components, open the Status tab on the right hand side of the VISIA tool as shown in Figure 10.

Expected result: The two top-level entries in this view, *Module INOP* and *Any Component Fail*, show green soft-LEDs.

If this test fails, perform a leak check and a flowrate calibration. Then rerun the test. If the test fails again, the gas analyzer needs to be replaced.

| Test                   | Expected Test Results                                                 |
|------------------------|-----------------------------------------------------------------------|
| Component Status Check | <i>Module INOP</i> and <i>Any Component Fail</i> show green soft-LEDs |

# **Pneumatic Tests**

These tests ensure the integrity of the pneumatics system, which has a big impact on the quality of the measured values. Make sure that all the pneumatics tests are passed before checking the measurement accuracy.

#### **Equipment needed:**

- M1655B Gas Exhaust Return Line
- 453564178121 TSI Flowmeter
- M1657B Watertrap
- M1658A Sample Tubing
- M1013-64002 Leakage Test Kit
- Digital Pressure Indicator

# Leak Check

#### Checking for leaks between inlet and pump

- 1 Trigger a zero procedure (all necessary parameters) via the service host, watch it progress and wait until it is finished (zero successful).
- 2 Attach the long tubing with the yellow outlet flag to the outlet of the gas analyzer.

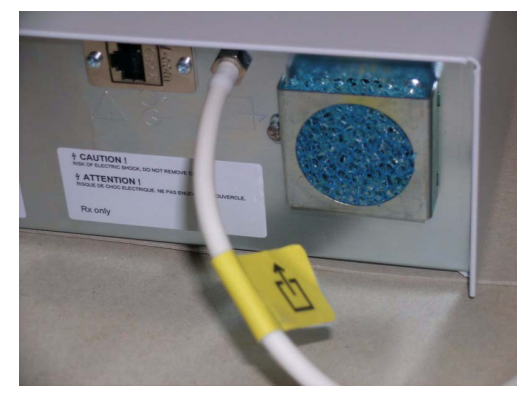

#### 4 Testing and Maintenance

#### Performance Assurance Tests - Checking and Calibrating the Gas Analyzer

3 Connect the shortest piece of tubing to the watertrap and then connect the syringe (20 ml) to the 3-way stopcock as shown below. Make sure that this connection is tight..

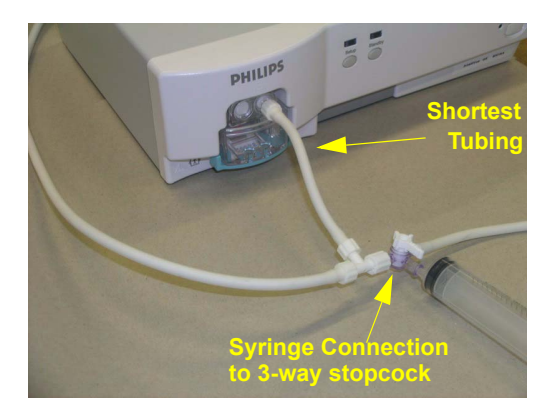

4 Connect the tubing directly to the digital pressure indicator.

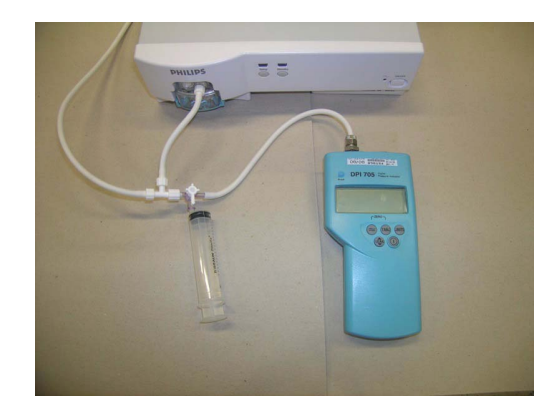

- **NOTE** Do not connect the tubing to any additional tubing you may have connected to the digital pressure indicator.
  - 5 Check that the pump flow level is set to off in the VISIA tool, or switch off the gas analyzer.
  - 6 Draw at the syringe until the digital pressure indicator shows a difference of 220 mbar between the ambient pressure and the sample cell pressure.
  - 7 Close the 3-way stopcock to the syringe and wait 5-10 seconds. In this time, the overall pressure should stabilize at approximately 200 mbar below ambient pressure.
  - 8 After 1 minute, check the pressure. The pressure should not increase more than 80 mbar in 1 minute for the test to pass.
  - 9 If this test fails, perform Kit Leak Test as described below to verify that there is no leakage impact from the test kit used for the leak check between inlet and pump.

#### Kit Leak Test Procedure:

1 Form a loop with the leakage test kit as shown in the picture below. Use the female luer thread/luer slip to attach the long tubing to the watertrap tubing.

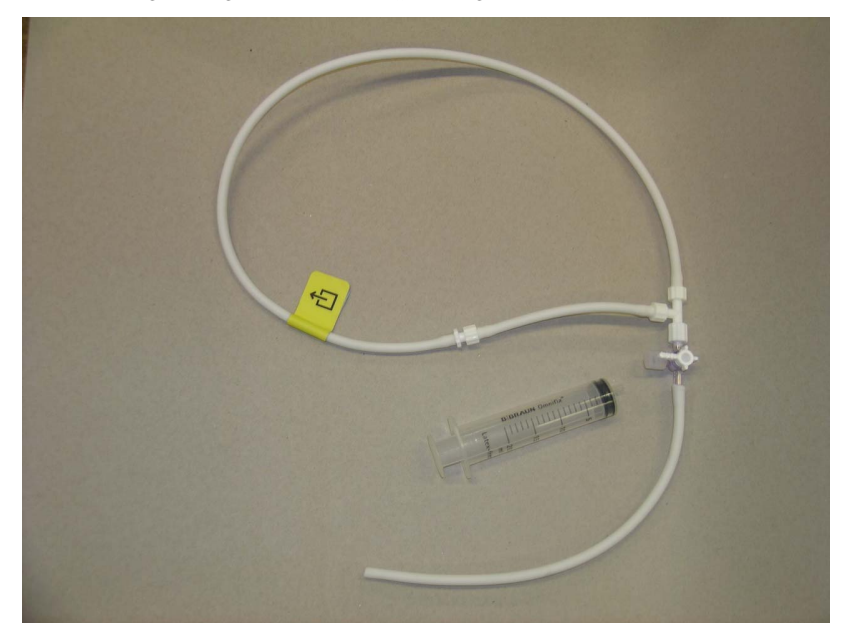

- 2 Connect a syringe to the 3-way stopcock and a digital pressure indicator to the open tubing.
- 3 Draw at the syringe until the digital pressure indicator shows 210 mbar below ambient pressure.
- 4 Close the 3-way stopcock to syringe and wait 5-10 seconds. In this time, the overall pressure should stabilize at approximately 200 mbar below ambient pressure.
- 5 After 1 minute, check the pressure. The pressure should not increase more than 5 mbar in 1 minute for the test to pass.
- 6 If this test fails, exchange the leakage test kit. If this test passes, exchange the gas analyzer.

#### Expected result for the Leak Check (not for the Kit leak test):

After 1 minute, check the pressure. The pressure should not increase more than 80 mbar in 1 minute for the test to pass.

If this test fails, make sure that there are no leaks in the setup and rerun the test. If it still fails, the gas analyzer has an internal leakage and needs to be replaced.

| Test       | Expected Test Results                         |
|------------|-----------------------------------------------|
| Leak Check | Pressure Increase $\leq$ 80mbar within 1 min. |

## Flow Rate Check

**CAUTION** For this check, always measure the gas analyzer flow rate at the sample gas inlet. Measuring at the outlet may lead to incorrect flow readings due to ripple on the gas flow.

Test Procedure:

- Connect sample line to the watertrap
- · Connect a flowmeter to Luer-Lock connector of the sample line

Expected Result: Sampling rate is 200±20 ml/min

**NOTE** After warm up or zero the flow rate may be higher than 200 ml/min for about 30 minutes. Please wait until the flow stabilizes.

In case the pump flow is out of the specified limits, it needs to be adjusted following the procedure described in the section "Flow Rate Adjustment".

| Test            | Expected Test Results          |
|-----------------|--------------------------------|
| Flow Rate Check | Sampling rate is 200±20 ml/min |

#### **Pressure Sensor Test**

Zero Pressure Test Procedure:

- Trigger a zero procedure (all necessary parameters) via the service host, watch it progress and wait until it is finished (zero successful).
- Measure ambient pressure with independent digital barometer.
- Compare the ambient pressure measured with the digital barometer with the ambient pressure measured by IntelliVue G1/G5 as shown by the VISIA tool.

Expected result: The deviation between the two measured values is < 10 mbar.

#### **Amplification Pressure Test Procedure:**

- Switch to the *Pneum*. tab on the VISIA tool.
- Set pump flow to *off*
- Switch valve setting to *patient* (default setting after startup of IntelliVue G1/G5)
- Connect digital pressure indicator and the leakage test kit. See Instructions for Use supplied with the leakage test kit for details (M1013-9302B).
- Follow the leakage test kit IfU to apply negative pressure and wait until you have a pressure of 200 mbar below ambient.
- Wait until the negative pressure has stabilized.
- Compare the pressure measured with the digital pressure indicator with the sample cell pressure measured by the IntelliVue G1/G5 as shown by the VISIA tool

Expected result: The deviation between the two measured values is < 10 mbar.

If any of the two pressure sensor tests fails, the unit needs to be exchanged.

| Test                 | Expected Test Results                                |
|----------------------|------------------------------------------------------|
| Pressure Sensor Test | Deviation between the two measured values is <10mbar |

# Flow Rate Adjustment

**CAUTION** For this adjustment, always measure the gas analyzer flow rate at the gas sample inlet. Measuring at the outlet may lead to incorrect flow readings due to ripple on the gas flow.

In case the gas analyzer flow rate is outside the tolerance limits, it can be adjusted according to the following procedure:

- 1 Make sure you measure the flow at the gas analyzer's inlet.
- 2 Select High Flow in the Adjust Flow pull down menu (See Figure 11).
- 3 Connect the sample line to the watertrap and check the difference between the sample cell pressure and the ambient pressure. It should read between 80 and 100 mbar in the VISIA tool.
- 4 Connect the flowmeter to the sample line. The pressure difference may now be slightly higher than before. A decrease of up to 150 mbar is acceptable.
- 5 Now use the < and > buttons to decrease or increase the flow until it is inside the tolerance limits.
- 6 Press the Save New button to store the new flow rate setting.
- 7 Switch the pump to *off* and then *high* again and check the flow in the flowmeter and in the Target Pump Flow field in the VISIA tool.

If the flow rate cannot be brought inside the tolerance limits, the gas analyzer needs to be replaced.

#### 4 Testing and Maintenance

| WISIA (Visual Interface System for Intelligent Analyzers) / 1.12.00 | _ 🗆 🗵                                                                                                    |
|---------------------------------------------------------------------|----------------------------------------------------------------------------------------------------|
| Patient Data Error Log Component Status                             | Zero O2 Sens. Misc. Time<br>General Pneum. Config. Status<br>Pump Flow Level<br>High Purge<br>Off<br>Valve Setting<br>Patient<br>Room                                                                                                    |
| Expand All Collapse All                                             | High Flow         Imil/min         Save Norminal + Real         Save Norminal + Real         Save New         Restore Old         Pressure / Flow         Amb. Press. (hPa):         963.6         Cell Press. (hPa):         892.2         Target Pump Flow (ml/min): |
| VISIA connected                                                     | Exit                                                                                                    |

#### Figure 11 Flow Rate Adjustment

The Restore Old button brings back the last saved flow rate. Once a new flow rate has been saved, only this flow rate can be recalled when attempting to restore an old one.

#### **Gas Calibration Test**

The gas analyzer should run for at least 6 minutes until the Data soft-LED in the Patient Data reads *Data Valid* before continuing with the following calibration procedures. This is to allow the module to reach ISO accuracy (see Figure 13). Use the M2211A Flow Regulator when performing the gas calibration test. Refer to the instruction sheet provided with the flow regulator for detailed instructions for use.

Before performing Gas Calibration Test, you must first:

- pass all Pneumatic Tests (Leak Test, Flowrate Test, Pressure Sensor Test),
- pass a Zero Calibration,
- ensure that there is enough gas in the check gas bottle,
- check tubing assembly and reservoir bags for leaks or damage.

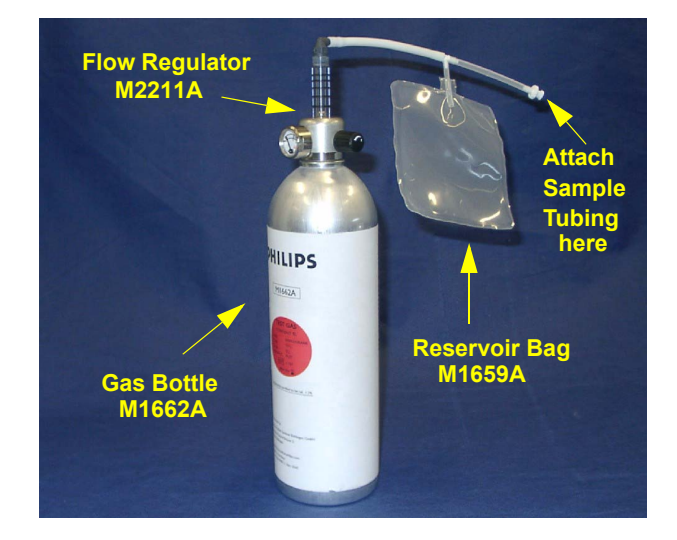

#### Figure 12 Span Checking Equipment including Gas Canister and Spray Valve

The procedure to check the gas accuracy is as follows:

- 1 Set *Breath Detection* to *Disabled* in the General Tab.
- 2 Select the Patient Data Tab in the VISIA tool so that you can see the waveforms (see Figure 13).
- 3 Set the upper Gas section to  $CO_2$  (make sure the unit is set to Vol%) and the lower Gas section to *Agent 1* (see Figure 13).
- 4 On the M1013A, set *Agent 1* to *DES* for measuring Desflurane. On the M1019A, set *Agent 1* to *Auto ID* and make sure Desflurane is detected.
- 5 Set the pump flow level to *high*.
- 6 Make sure the pump is on, then connect the calibration gas bottle, the reservoir bag and the sample line as shown in Figure 12.
- 7 Wait until the reservoir bag is empty. Wait for another 10 seconds to let the IntelliVue G1/G5 completely evacuate the reservoir bag.
- 8 Now fill the reservoir bag with gas.

**CAUTION** Do not pressurize the reservoir bag.

Do not attempt the span check process if there are any visible leaks in the bag or tubing. Prevent the bag from emptying before the gas calibration test is complete.

- 9 Wait until the two gas concentration curves are completely flat as shown in Figure 13.
- NOTE With the M1019A, the "Agent 1 Selection" field shown below, should read "Auto ID"

| VISIA (Visual Interface System for Intelligent Analyzers) / 1.12.00                                                                                                    |                                                                                                    |  |  |
|----------------------------------------------------------------------------------------------------|----------------------------------------------------------------------------------------------------|--|--|
| Co2         4.81         Vol %         O Data valid           6.00         •         •         •         •         •         •         •         •         •         •         •         •         •         •         •         •         •         •         •         •         •         •         •         •         •         •         •         •         •         •         •         •         •         •         •         •         •         •         •         •         •         •         •         •         •         •         •         •         •         •         •         •         •         •         •         •         •         •         •         •         •         •         •         •         •         •         •         •         •         •         •         •         •         •         •         •         •         •         •         •         •         •         •         •         •         •         •         •         •         •         •         •         •         •         •         •         •         •         •         • <td>Zero O2 Sens. Misc. Time<br/>General Pneum. Config. Status<br/>Pump Flow Level<br/>Image International Config. Status<br/>Pump Flow Level<br/>Image International Configuration<br/>Image International Configuration<br/>Image Image International Configuration<br/>Image Image Imag</td> | Zero O2 Sens. Misc. Time<br>General Pneum. Config. Status<br>Pump Flow Level<br>Image International Config. Status<br>Pump Flow Level<br>Image International Configuration<br>Image International Configuration<br>Image Image International Configuration<br>Image Image Imag |  |  |
| 0.0       1.0       2.0       3.0       4.0       5.0       6.0       7.0       8.0       9.0       10.0         Sync       Freeze upper       Freeze lower                                                                                                    | Patient     Room     Adjust Flow     High Flow     O ml/min < >     Save Nominal + Real Save New     Restore Old     Pressure / Elow                                                                                                    |  |  |
| 0.0         1.0         2.0         3.0         4.0         5.0         6.0         7.0         8.0         9.0         10.0           Forced / Auto-ID         Agent         Agent 2         CO2         N2O         O2         Time (s)         RR (1/min)           2.16         Des         0.00         NA         4.81         42.67         51.41           No         breath                                                                                                    | Amb. Press. (hPa):         943.8           Cell Press. (hPa):         880.1           Target Pump Flow (ml/min):         200                                                                                                    |  |  |

Figure 13 Patient Data Window during Gas Calibration Test

- 10 Now compare the numeric values shown in the lower section of the Patient Data Window with the concentrations as printed on the calibration gas canister. (You can press the *Freeze Upper* button to make the values stay in the view for comparison.)
- 11 Verify that the values measured by the gas analyzer are within the specified limits

| Gas Type         | Allowed Tolerance |
|------------------|-------------------|
| Anesthetic Agent | ±0.5 vol%         |
| CO <sub>2</sub>  | ± 0.7 vol%        |
| N <sub>2</sub> O | ±6.2 vol%         |
| O <sub>2</sub>   | ± 3vol%           |

#### **Disposal of Empty Gas Cylinder**

- 1 Empty cylinder completely by pushing in the pin of the valve.
- 2 Once the cylinder is empty, drill a hole in the cylinder

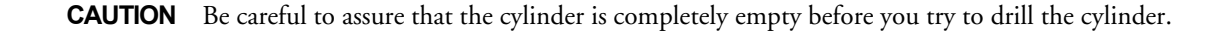

3 Write "Empty" on the cylinder and place it with your scrap metal or, if you do not collect scrap metal for recycling, dispose of the cylinder.

## **Mounting Integrity Test**

If at any time:

- one or more of the four of the quick mount screws are loose
- there is a clearance between the quick mount and the monitor bottom housing
- the G1/G5 mounting is unstable

remove the G1/G5 from the mount and disassemble the quick mount. Ensure that the threading of the G1/G5 is not damaged.

If the quick mount is damaged, exchange the quick mount.

Ensure that all quick mount screws are tight (3.5 Nm). Test the quick mount by pressing the quick release button. If it comes back out gradually and regularly, the quick mount is inserted correctly. If it gets stuck, the quick mount is not centered and must be reinserted correctly.

If you notice any damage to the threading of the G1/G5 chassis, send the G1/G5 in for bench repair.

| Test                    | Expected test results                                                                                     |
|-------------------------|----------------------------------------------------------------------------------------------------|
| Mounting Integrity Test | All quick mount screws are tight. No<br>damage to quick or fix mount. No<br>damage to threading of G1/G5. |

# **Reporting of Test Results**

Philips recommends all test results are documented in accordance with local laws. Authorized Philips personnel report the test result back to Philips. While hospital personnel (biomedical engineers or technicians) do not need to report results to Philips, Philips recommends that they record and store the test results in accordance with local laws.

The following table lists what to record after completing the tests in this chapter. Record the results in the empty column in the Test and Inspection Matrix.

The following is a guide as to what your documentation should include:

- Identification of the testing body (for example, which company or department carried out the tests).
- Name of the person(s) who performed the tests and the concluding evaluation.
- Identification of the device(s) and accessories being tested (serial number, etc.).

- The actual tests (incl. visual inspections, performance tests, safety and system tests) and measurements required
- Date of testing and of the concluding evaluation.
- A record of the actual values of the test results, and whether these values passed or failed the tests.
- Date and confirmation of the person who performed the tests and evaluation.

The device under test should be marked according to the test result: passed or failed.

# **Carrying Out and Reporting Tests**

#### **Test Report**

| Testing Organization:<br>Name of testing person:<br>Date:                    | (Check one of the following three options)<br>Test before putting into service (reference value)<br>Recurrent Test<br>Test after Benair |
|------------------------------------------------------------------------------|----------------------------------------------------------------------------------------------------|
| Responsible Organization:                                                    |                                                                                                    |
| Device Under Test:                                                           | ID-Number:                                                                                                    |
| Product Number:                                                              | Serial No.:                                                                                                    |
| Accessories:                                                                 |                                                                                                    |
| Measurement Equipment (Manufacturer, Type,<br>Serial No., Calibration Date): |                                                                                                    |
| Safety Test Method used                                                      |                                                                                                    |
| Functional Test (parameters tested):                                         |                                                                                                    |
| Mains voltage and frequency used during safety testing:                      |                                                                                                    |

| Test Block Name    | Test or Inspection to be performed                                                                                                    | Expected Test Result                                                           | What to Record<br>on Service<br>Record |
|--------------------|----------------------------------------------------------------------------------------------------|--------------------------------------------------------------------------------|----------------------------------------|
| Visual Check       | Check for any mechanical damage and all                                                                                                    | Expected answer is "yes".                                                      | V: P or                                |
|                    | external leads and accessories. Is the device free of damage and are all accessories properly.                                                                           | If so, visual test is passed.                                                  | V: F                                   |
|                    | set up?                                                                                                    |                                                                                | where P=Pass and<br>F=Fail             |
| Power On Check     | 1. Switch on gas analyzer and patient monitor                                                                                                    | Expected result: No INOP                                                       | PO: P or                               |
|                    | and check for any INOP messages after the<br>warmup phase. Make sure that the gas<br>analyzer is not in Standby.                                                         | messages and correct ambient air<br>values. If so, Power On test is<br>passed. | PO: F                                  |
|                    | 2. Wait for 12 minutes and make sure that no<br>INOP messages appear (except "GM No<br>Breath", "GM Alarm Suppress", "GM Cal<br>running" and "GM Zero running").         |                                                                                | where P=Pass and<br>F=Fail             |
|                    | 3. Ensure that the displayed values correspond to the ambient air (21% $O_2 \pm 3\%$ , 0% all other gases).                                                              |                                                                                |                                        |
| Normal Operation   | Enter Monitoring mode on the patient<br>monitor and check that all gas analyzer<br>related waves and numerics are present and<br>correspond to the user's configuration. | Expected answer is "yes". If so,                                               | NO: P or                               |
| Check              |                                                                                                    | performance normal operation<br>check is passed.                               | NO: F                                  |
|                    |                                                                                                    |                                                                                | where P=Pass and<br>F=Fail             |
| Fan Check          | Check that the fan runs smoothly.                                                                                                    | Expected answer is "yes".                                                      | FA: P or                               |
|                    |                                                                                                    |                                                                                | FA: F                                  |
|                    |                                                                                                    |                                                                                | where P=Pass and<br>F=Fail             |
| Mounting Integrity | Perform the Mounting Integrity Test                                                                                                    | All quick mount screws are                                                     | MI: P or                               |
| lest               |                                                                                                    | mount. No damage to threading of G1/G5.                                        | MI: F                                  |
|                    |                                                                                                    |                                                                                | where P=Pass and<br>F=Fail             |
| Safety (1)         | Perform Safety Test (1): Protective Earth<br>resistance                                                                                                    | With mains cable:<br>Maximum impedance (X1 ):<br><= 300 mOhms)                 | S(1):P/X1 or                           |
|                    |                                                                                                    |                                                                                | S(1):F/X1                              |
|                    |                                                                                                    |                                                                                | where P=Pass and<br>F=Fail             |
| Safety (2)         | Perform Safety Test (2): Equipment Leakage<br>Current -Normal Condition.                                                                                                 | With mains cable:<br>Maximum leakage current (X1):<br><= 100µA                 | S(2):P/X1 or                           |
|                    |                                                                                                    |                                                                                | S(2):F/X1                              |
|                    |                                                                                                    |                                                                                | where P=Pass and<br>F=Fail             |

# Test and Inspection Matrix - Checks with Patient Monitor

# 4 Testing and Maintenance

| Test Block Name | Test or Inspection to be performed                                                            | Expected Test Result                                 | What to Record<br>on Service<br>Record |
|-----------------|-----------------------------------------------------------------------------------------------|------------------------------------------------------|----------------------------------------|
| Safety (3)      | Perform Safety Test (3): Equipment Leakage                                                    | With mains cable:                                    | S(3):P/X2 or                           |
|                 | Current - Single Fault Condition (Open                                                        | Maximum impedance (X2):                              | S(3):F/X2                              |
|                 |                                                                                               | <- 500 µm)                                           | where P=Pass and<br>F=Fail             |
| Alarming        | Set the apnea alarm delay to 10 seconds and                                                   | Apnea alarm is issued 10                             | A: P or                                |
| Functionality   | then breathe twice into the gas inlet. (Make<br>sure to set the apnea alarm delay back to its | seconds after breathing into the inlet has stoppped. | A: F                                   |
|                 | original setting after completing the test).                                                  |                                                      | where P=Pass and<br>F=Fail             |
## Checks with VISIA Tool

| Test Block Name  | Test or Inspection to be performed                                                                                                    | Expected Test Result                                           | What to Record<br>on Service<br>Record |  |
|------------------|----------------------------------------------------------------------------------------------------|----------------------------------------------------------------|----------------------------------------|--|
| Zero Calibration | Zero CalibrationIs the status of the zero calibration "Zero<br>successful" in the Service Software after a zero<br>calibration has been performed? | Expected answer is "yes".                                      | ZC:P or                                |  |
| Test             |                                                                                                    | Zero succesful and green soft-<br>LEDs in the Zero Status area | ZC:F                                   |  |
|                  |                                                                                                    |                                                                | where P=Pass and<br>F=Fail             |  |
| Component Status | Perform Component Status Check as                                                                                                    | Module INOP and Any                                            | CS:P or CS:F                           |  |
| Check            | described in "Checking and Calibrating the Gas Analyzer".                                                                                          | Component Fail show green soft-<br>LEDs                        | where P=Pass and<br>F=Fail             |  |
| Leak Check       | Perform Leak Check as described in<br>"Checking and Calibrating the Gas                                                                            | Pressure Increase ≤ 80mbar                                     | LC: P or                               |  |
|                  |                                                                                                    | within 1 min.                                                  | LC: F                                  |  |
|                  |                                                                                                    |                                                                | where P=Pass and<br>F=Fail             |  |
| Flowrate Check   | Perform Flowrate Check as described in                                                                                                    | Sampling Rate is 200±20 ml/                                    | FC: P or                               |  |
|                  | "Checking and Calibrating the Gas                                                                                                    | min                                                            | FC: F                                  |  |
|                  |                                                                                                    |                                                                | where P=Pass and<br>F= Fail            |  |
| Pressure Sensor  | Perform Pressure Sensor Test as described in                                                                                                    | Deviation between the two                                      | PS:P or                                |  |
| Test             | "Checking and Calibrating the Gas                                                                                                    | measured values is <10mbar                                     | PS:F                                   |  |
|                  |                                                                                                    |                                                                | where P = Pass<br>and F = Fail         |  |
| Gas Calibration  | Perform the Gas Calibration Test as described                                                                                                    | Allowed Tolerance:                                             | GCT:P or                               |  |
| Test             | in "Checking and Calibrating the Gas                                                                                                    | Anesthetic Agent: ±0.5 vol%                                    | GCT:F                                  |  |
|                  | Analyzer .                                                                                                    | CO2: ±0.7 vol%                                                 | where P=Pass and<br>F=Fail             |  |
|                  |                                                                                                    | N2O: ±6.2 vol%                                                 |                                        |  |
|                  |                                                                                                    | O2: ± 3vol%                                                    |                                        |  |

## Evaluation

|                                                                     | Yes | No |
|---------------------------------------------------------------------|-----|----|
| Safety and Functional Test passed                                   |     |    |
| Repair required at a later date, safety and functional test passed  |     |    |
| Device must be taken out of operation until repair and passed tests |     |    |
| Device failed and must be taken out of operation.                   |     |    |

Notes

Next Recurrent Test:

Name:\_\_\_\_\_

Date/Signature:\_\_

## **Evaluation of Test Results**

The evaluation of the test results must be performed by appropriately trained personnel with sufficient product, safety testing and application knowledge.

If any test results are between 90% and 100% of the respective expected result, the previously measured reference values must be taken into consideration for the assessment of the electrical safety of the device under test. If no reference values are available, you should consider shorter intervals between upcoming recurrent tests.

**NOTE** If any single test fails, testing must be discontinued immediately and the device under test must be repaired or labeled as defective. Be sure to inform the user about the test failure in writing.

## **Other Regular Tests**

The care and cleaning requirements that apply to the monitor and its accessories are described in the Instructions for Use. This section details periodic maintenance procedures recommended for the monitor and its accessories.

# After Installation, Testing or Repair

Before handing the patient monitor over to the end-user, make sure it is configured appropriately and that it is in monitoring mode. Ensure that the user receives the current revision of the monitor documentation.

# Troubleshooting the Gas Analyzer

This chapter provides a recommended procedure for locating and identifying faults on the gas analyzer.

It details how to identify hardware problems and how to proceed when measurement related INOPs occur.

It details how to proceed when errors are flagged for:

- Failed calibration checks and procedures
- Failed diagnostic checks.

Equipment needed for troubleshooting:

| Equipment                     | Philips part # or other recommendation     | Accuracy            |
|-------------------------------|--------------------------------------------|---------------------|
| IntelliVue G1/G5 PC cable     | M1013-61005 / 451261005001                 | n/a                 |
| TSI Flowmeter                 | 453564178121                               | ±3 ml/min or better |
| Digital Barometer             | Recommended: DRUCK DPI 705, 2bar, absolute | ±2 mbar or better   |
| Watertrap                     | M1657B / 989803110871                      | n/a                 |
| Sample Tubing                 | M1658A / 989803104671                      | n/a                 |
| Calibration Gas Reservoir Bag | M1659A / 989803104681                      | n/a                 |
| Calibration Gas               | M1662A / 451261001391                      | n/a                 |
| Gas Exhaust Return Line       | M1655B / 989803145671                      | n/a                 |

# Technical Alarm Messages (INOPs)

| INOP Message, Indication                                                                                                    | What to do                                                                                                    |
|----------------------------------------------------------------------------------------------------|----------------------------------------------------------------------------------------------------|
| <b>GM ACCURACY?</b><br>Numerics shown with -?-                                                                                            | If zero is suspended, gas analyzer measurement accuracy may be<br>reduced. Check that the gas inlet, watertrap, and gas outlet tubing are<br>not occluded. If this INOP persists, follow the troubleshooting<br>procedure described in this chapter.                                                                                                    |
| GM ALARM SUPPRESS                                                                                                    | Gas Analyzer alarms will be suppressed until breathing activity is first detected.                                                                                                    |
| GM CAL RUNNING                                                                                                    | An internal calibration of the gas analyzer is running. Wait for the calibration to finish.                                                                                                    |
| GM INCOMPATIBLE<br>INOP tone                                                                                                    | This version of the Gas Analyzer is not supported. Follow the troubleshooting procedure described in this chapter.                                                                                                    |
| <b>GM MALFUNCTION</b><br>Numerics replaced by -?-, INOP tone, gas<br>analyzer's Setup LED may be blinking                                 | There is a problem with the Gas Analyzer hardware. Check the<br>connection to the monitor. Switch the Gas Analyzer off and then on<br>again. If this INOP persists, follow the troubleshooting procedure<br>described in this chapter.                                                                                                    |
| <b>GM NO BREATH</b><br>et and in numerics show the same value                                                                             | No breath detected. Check the patient connections.                                                                                                    |
| GM NOT AVAILABLE<br>INOP tone.                                                                                                    | The Gas Analyzer is either disconnected or switched off.                                                                                                    |
| GM OCCLUSION<br>Numerics replaced by -?-, INOP tone                                                                                       | Make sure that the sample line and exhaust line tubing is not kinked.<br>Check the airway adapter for a build up of water. Empty the fluid and<br>reposition the adapter if necessary. Ensure that the airway adapter port is<br>facing upwards. Try replacing the sample line, watertrap, or exhaust line.<br>If this INOP persists, follow the troubleshooting procedure described in<br>this chapter. |
| GM STANDBY                                                                                                    | To resume gas monitoring, select Exit Standby in the <b>Setup GA</b> menu. This INOP may also appear during the warmup phase of the gas analyzer.                                                                                                    |
| <b>GM ZERO FAILED</b><br>Numerics shown with -?-                                                                                          | A Gas Analyzer zero calibration failed. Check the exhaust tube for an occlusion or kinking and replace if necessary. Manually start another zero. If the zero has failed more than once, follow the troubleshooting procedure described in this chapter.                                                                                                    |
| <b>GM ZERO RUNNING</b><br>First zero: numerics shown with ? or replaced<br>by -?-,<br>Second zero: numerics replaced by<br>-?-, INOP tone | Autozero in progress. If first zero fails then system will retry; if the retry fails then the <b>GM ZERO FAILED</b> INOP is activated. <b>Note:</b> The gas analyzer tries 3 zeros before the INOP appears.                                                                                                    |
| GM SWITCHED OFF<br>INOP tone                                                                                                    | The gas analyzer has switched off all possible internal components due<br>to overheating. Switch off the gas analyzer and allow it to cool down<br>before resuming monitoring. If INOP persists follow the<br>troubleshooting procedure described in this chapter.                                                                                                    |
| GM WARMUP<br>Numerics shown with -?-                                                                                                    | The Gas Analyzer has not yet reached operating temperature and the measurement accuracy may be reduced.                                                                                                    |
| GM CHECK WATERTRAP                                                                                                    | The watertrap is full. Check that the sample line and/or watertrap is not disconnected.                                                                                                    |

## Technical Alarm Messages (INOPs)

| INOP Message, Indication                                                                                               | What to do                                                                                                    |
|----------------------------------------------------------------------------------------------------|----------------------------------------------------------------------------------------------------|
| <b>GM COMPONENT MALF</b><br>Numerics shown with -?-                                                                    | A gas analyzer component is in malfunction. Some parameters may be<br>unavailable or measured with reduced accuracy. Switch the gas analyzer<br>off and then on again. If the INOP persists follow the troubleshooting<br>procedure described in this chapter.   |
| AGENT CALCULATING                                                                                                    | The gas analyzer is calculating the agent concentration. Wait until calculation is finished.                                                                                                    |
| <agt> CHANGE SCALE</agt>                                                                                               | The wave of the agent shown is clipped (DES/ENF/HAL/SEV/ISO).<br>Select a more appropriate wave scale to display the whole wave.                                                                                                    |
| AGT MEAS MALFUNCTION<br>Numerics replaced by -?-, INOP tone                                                            | There is a problem with the agent measurement. Switch the gas analyzer<br>off and then on again. If this INOP persists, follow the troubleshooting<br>procedure described in this chapter.                                                                       |
| AGENT MIXTURE<br>Numerics shown with ? or replaced by -?-,<br>M1019A IntelliVue G5 may also show two<br>valid numerics | The Gas Analyzer has detected more than one agent in the gas sample.<br>Agent measurement accuracy may be reduced when using the M1019A<br>IntelliVue G5.                                                                                                    |
| <b><agt> UNABLE TO MEAS</agt></b><br>Numerics replaced by -?-, INOP tone                                               | The Gas Analyzer currently cannot measure the agent shown (DES/<br>ENF/HAL/SEV/ISO). If this INOP persists, follow the troubleshooting<br>procedure described in this chapter.                                                                                   |
| <agt> OVERRANGE<br/>Numerics replaced by -?-, INOP tone</agt>                                                          | The <agt> value is higher than the measurement range. If you suspect<br/>a false high value, follow the troubleshooting procedure described in this<br/>chapter.</agt>                                                                                           |
| <b>AWRR OVERRANGE</b><br>Numerics shown with -?-, INOP tone                                                            | The measured respiration rate is higher than the maximum measurable range.                                                                                                    |
| CO <sub>2</sub> CHANGE SCALE                                                                                           | The $CO_2$ wave is clipped. Select a more appropriate wave scale to display the whole wave.                                                                                                    |
| <b>CO<sub>2</sub> OVERRANGE</b><br>Numerics replaced by -?-, INOP tone                                                 | The $CO_2$ value is higher than the measurement range. If you suspect a false high value, follow the troubleshooting procedure described in this chapter.                                                                                                    |
| CO <sub>2</sub> UNABLE TO MEAS<br>Numeric is replaced by -?-, INOP tone                                                | The Gas Analyzer currently cannot measure $CO_2$ . If this INOP persists, follow the troubleshooting procedure described in this chapter.                                                                                                    |
| <b>MAC CHECK SOURCES</b><br>INOP tone may appear                                                                       | Either not all measurements or values required to perform the calculation are available or some of the required values are questionable. Check the measurement sources and make sure they are all switched on and that none of them are invalid or questionable. |
| MAC CORRECTION?                                                                                                    | Enhanced MAC correction is on, but values for patient age and/or temperature are not available. Please enter these values.                                                                                                    |
| N <sub>2</sub> O CHANGE SCALE                                                                                          | The N <sub>2</sub> O wave is clipped. Select a more appropriate wave scale to display the whole wave.                                                                                                    |
| <b>N<sub>2</sub>O OVERRANGE</b><br>Numerics replaced by -?-, INOP tone                                                 | The $N_2O$ value is higher than the measurement range. If you suspect a false high value, follow the troubleshooting procedure described in this chapter.                                                                                                    |
| <b>N<sub>2</sub>O UNABLE TO MEAS.</b><br>Numerics replaced by -?-, INOP tone                                           | The Gas Analyzer currently cannot measure $N_2O$ . If this INOP persists, follow the troubleshooting procedure described in this chapter.                                                                                                    |

#### 5 Troubleshooting the Gas Analyzer

| INOP Message, Indication                                                | What to do                                                                                                    |
|-------------------------------------------------------------------------|----------------------------------------------------------------------------------------------------|
| O2 CHANGE SCALE                                                         | The $\mathrm{O}_2$ wave is clipped. Select a more appropriate wave scale to display the whole wave.                                                      |
| <b>O2 OVERRANGE</b><br>Numerics replaced by -?-, INOP tone              | The $O_2$ value is higher than the measurement range. If you suspect a false high value, follow the troubleshooting procedure described in this chapter. |
| <b>O2 UNABLE TO MEAS</b><br>Numerics replaced by -?-, INOP tone         | The Gas Analyzer currently cannot measure O <sub>2</sub> . If this INOP persists, follow the troubleshooting procedure described in this chapter.        |
| <b>O<sub>2</sub> ZERO FAILED</b><br>Numerics replaced by -?-, INOP tone | An $O_2$ zero calibration failed. Follow the troubleshooting procedure described in this chapter.                                                        |

# Troubleshooting

If the measurement accuracy is in doubt or if an INOP indicates a technical problem, please perform the tests listed below. They are described in detail in the chapter Checking and Calibrating the Gas Analyzer.

Please perform the tests in the following order:

- 1 Zero Calibration
- 2 Leak Check
- 3 Pump Test
- 4 Flow Rate Check
- 5 Pressure Sensor Test
- 6 Component Status Check
- 7 Gas Calibration Test

If the flow rate cannot be adjusted or if any of the other tests fails, the gas analyzer needs to be exchanged. Please order the appropriate exchange unit.

**NOTE** An exchange instrument always comes without the top mounting. Please remove and keep the mounting from the top of the instrument including the screws for use with the exchange instrument.

6

# **Repairing the Gas Analyzer**

# Introduction

This section contains detailed removal and replacement procedures for all field-replaceable units in the gas analyzer.

# Who Should Perform Repairs

Only qualified service personnel should open the IntellIVue G1 / G5 housing, remove and replace components, or make adjustments. If your medical facility does not have qualified service personnel, contact Philips' Response Center or your local Philips representative.

# • Switch off the instrument and disconnect it from the mains power supply. Take standard electrostatic precautions. For example, a wrist strap connected to electrical ground.

• Voltages dangerous to life are present in the instrument. Do not perform any disassembly or reassembly procedures with power applied to the instrument. Failure to adhere to this warning could cause serious injury or death.

# **Tools required**

- 1 hexagon socket screw key (4.0)
- 1 hexagon socket screw key (2.5)
- ESD mat and wrist strap
- **NOTE** Your IntelliVue G1 / G5 may look slightly different than on the pictures in this chapter, depending on the options ordered

# **Removing the Bottom Quick Release Mount**

1 Remove the two screws securing the bottom quick release mount.

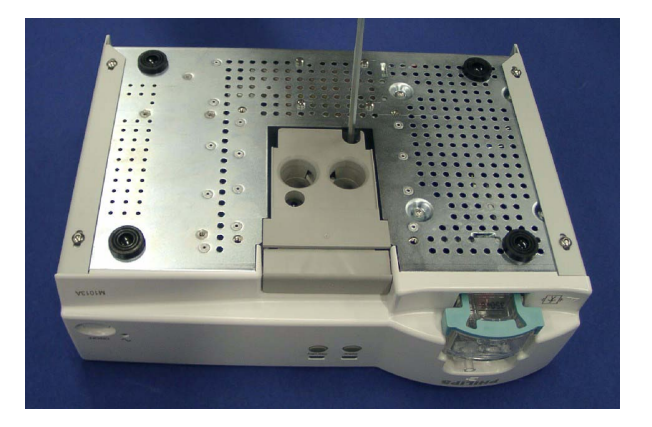

2 Lift out the mount.

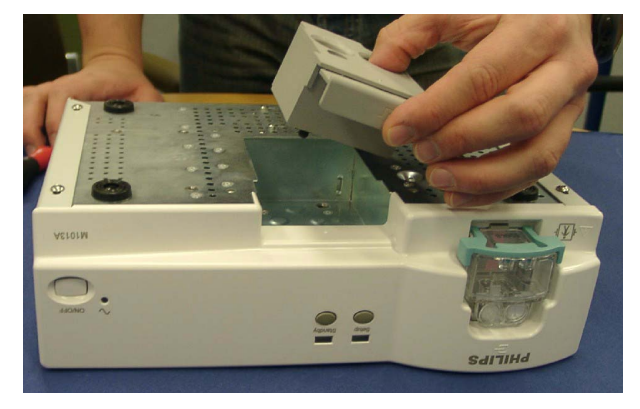

# **Parts List**

This chapter provides the replacement and exchange part numbers (if available) for the Philips M1013A IntelliVue G1 and the M1019A IntelliVue G5 and calibration equipment. Refer to the following table to identify the part and part number.

# **Exchange Parts**

| Exchange Part Number |              | New Assembly Part Number |              | Description                                                        |
|----------------------|--------------|--------------------------|--------------|--------------------------------------------------------------------|
| CMS Number           | 12NC Number  | CMS Number               | 12NC Number  |                                                                    |
| M1013-68010          | 451261003781 | M1013-60010              | 451261003721 | IntelliVue G1 basic (US<br>version)                                |
| M1013-68020          | 451261003791 | M1013-60020              | 451261003731 | IntelliVue G1 basic<br>(international version)                     |
| M1013-68030          | 451261003801 | M1013-60030              | 451261003741 | IntelliVue G1 incl. fast O <sub>2</sub> (US version)               |
| M1013-68040          | 451261003811 | M1013-60040              | 451261003751 | IntelliVue G1 incl. fast O <sub>2</sub><br>(international version) |
| M1019-68050          | 451261012171 | M1019-60050              | 451261012151 | IntelliVue G5 (US Version)                                         |
| M1019-68060          | 451261012181 | M1019-60060              | 451261012161 | IntelliVue G5 (international<br>Version)                           |

# **Replacement Parts**

| CMS Part Number | 12NC Part Number | Description                                                                                   |
|-----------------|------------------|-----------------------------------------------------------------------------------------------|
| M1013-64001     | 451261004971     | Fan Filter Kit                                                                                |
| M1026-60146     | 453563467211     | Watertrap Manifold Seals                                                                      |
| M1013-61005     | 451261005001     | IntelliVue G1/G5 PC Cable (RS232; if necessary,<br>a USB-to-RS232 serial adapter can be used) |
| M1013-61001     | 451261006221     | IntelliVue cable 1,5 m                                                                        |
| M1013-61002     | 451261004991     | IntelliVue cable 3 m                                                                          |

## 7 Parts List

| CMS Part Number | 12NC Part Number | Description                                    |
|-----------------|------------------|------------------------------------------------|
| M1013-61003     | 451261006231     | IntelliVue cable 10 m                          |
| M8000-64100     | 451261001381     | Table Mount (for top of gas analyzer)          |
| -               | 453564227351     | Mounting Assembly (for bottom of gas analyzer) |
| M1013-01201     | 451261006261     | Power Cord Securing Bracket                    |

# Index

#### А

AC 24 Alarm limit ranges 10 Alarm Ranges 11 alternating current symbol 24 altitude configuration 23 Anesthetic Gas Exhaust 20 Apnea 11 AWRR 10

#### С

CO2 10 CO2 measurement specifications 10 CO2 measurement specifications 10 combining equipment (installation) 25 Component Status Check 73 Configuration 23 configuration altitude 23 connecting the EGM 17 Connections 17

#### D

defibrillator proof symbol 24

#### E

electrical input symbol 24 electrical output symbol 24 Environment 16 environment 16 Environmental Specifications 9 Equipotential Grounding 25 equipotential grounding 25 equipotential grounding symbol 24 exclamation mark symbol 24 exhaust 20

### F

Fan Check 71 Fan Filter 53

### G

gas input symbol 24 gas output symbol 24 gas sample input tubing 23 removing 21 general description 7 Grounding 25

### Ι

INOP 12 INOP alarms 12 Installation 42 installation combining equipment 25 environment 16 equipotential grounding 25 grounding the system 25 post-installation checks 23 power source requirements 24 safety requirements and considerations 23 symbols used 24

## L

Leak Check 73

### Μ

manufacture date symbol 24

## Ν

N20 10 Normal Operation Check 71

## 0

O2 10 O2 sensor 12

### Р

paramagnetism 12 part numbers 81 Performance Specifications 9 Physical Specifications 8 PM Parts 53 Post-Installation Checks 23 Power On Test 71 power supply requirements 24 pre-use checks 23 Preventive Maintenance 42 Pump 13

### R

rear panel connectors 17 repairing 79 return the gas sample 20 RS232 connector 17

### S

safety 15 requirements and considerations 23 Safety Test 71 Service Functions 54 Setup 23 setup for Gas Exhaust Return line 20 standby symbol 24 symbol explanations 24

### Т

Troubleshooting 78

## V

Visual Test 71

### W

Watertrap 13 Watertrap Manifold Seals 53

Ζ

Zero Calibration Check 73